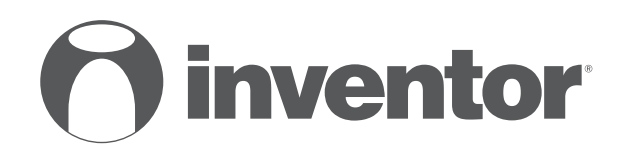

# **DEHUMIDIFIER** Wi-Fi FUNCTION - QUICK START GUIDE

- USER'S MANUAL
- ΕΓΧΕΙΡΙΔΙΟ ΧΡΗΣΗΣ
- MANUALUL UTILIZATORULUI
- BEDIENUNGSANLEITUNG
- MANUEL D'UTILISATEUR
- MANUALE DELL' UTENTE
- MANUAL DE USUARIO

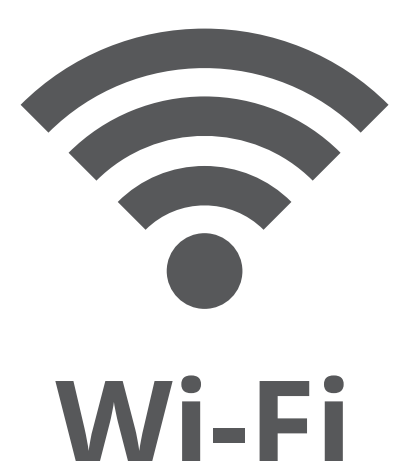

Inventor Control - for Series: Comfort, Atmosphere XL, Rise Pro

ENGLISH | EAAHNIKA | ROMANA | DEUTSCH | FRANÇAIS | ITALIANO | ESPAÑOL

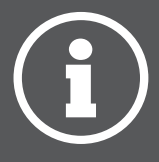

#### LANGUAGES

| ENGLISH  |    |
|----------|----|
| ΕΛΛΗΝΙΚΑ | 12 |
| ROMANA   | 21 |
| DEUTSCH  |    |
| FRANCAIS |    |
| ITALIANO |    |
| ESPAÑOL  | 57 |
|          |    |

#### TABLE OF CONTENTS

| Before you start                                          | . 4        |
|-----------------------------------------------------------|------------|
| Before you start                                          | . 4        |
| Precautions                                               | . 4        |
| Download APP                                              | . 4        |
| Account registration                                      | . 5        |
| <b>Connecting your dehumidifier with Inventor Control</b> | , <b>6</b> |
| Add Manually with Easy Pairing                            | . 6        |
| Add Manually with AP Mode                                 | . 7        |
| Add Automatically                                         | . 9        |

## **BEFORE YOU START**

#### **Before you start**

- Verify that your router broadcasts Wi-Fi at 2.4GHz.
- If you have a Dual Band router, make sure that the two Wi-Fi networks have different names (SSIDs).
- Place your Dehumidifier near your router to ensure proper connection.
- Verify that your mobile device's data are disabled.
- It is necessary to forget any other around network and make sure the Android or iOS device is connected to the same wireless network.
- Be certain that the Android or IOS platforms operate correct and connect to your selected Wireless network automatically.

#### Precautions

#### **Applicable systems:**

- Requires Android 4.4 or later.
- Requires iOS 9.0 or later. Compatible with iPhone, iPad, and iPod touch.

#### Notice:

- Keep your APP updated with the latest version.
- It is possible that some Android and IOS devices may not be compatible with this APP. Our company will not be held responsible for any issues resulted from the incompatibility.

#### **Cautions:**

- You might experience a short delay between the screen and the display, this is normal.
- To use the QR code option, the cam of your smartphone or tablet should be 5mp or above.
- Under certain network connections, it is possible the pairing could time out with no connection, if this occurs please perform network configuration once again.
- For improvement purposes, this APP may be updated without any prior notice. The actual configuration process may be slightly different from the one mentioned in this manual.
- Please check our website for more information: https://www.inventorairconditioner.com/blog/faq/wi-fi-installation-guide

### Download APP

• **CAUTION:** The QR code below, is for downloading the APP only.

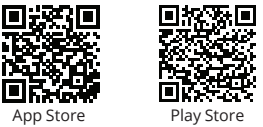

- Android users: scan Android QR code or visit Play Store and search for "Inventor Control" app.
- IOS users: scan iOS QR code or visit App Store and search for "Inventor Control" app.

#### **Account registration**

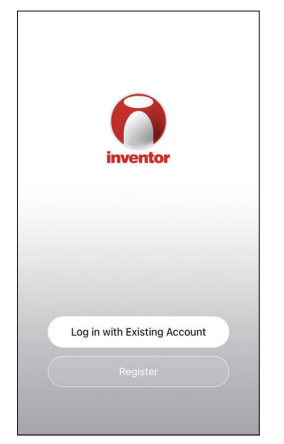

Select "Register" to register a new account.

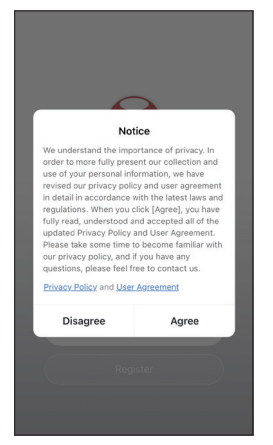

Read the Privacy Policy and User Agreement and agree to continue.

12:33 PM

1 93% 🔳

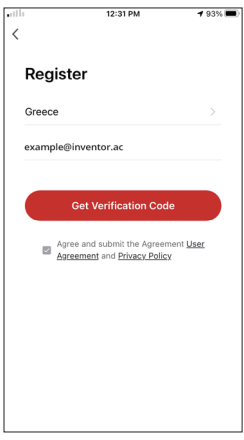

Select your Region and enter you email address or your mobile phone number to receive a verification code. Press "Get Verification Code".

| •11 |                  | 12:32 PM             | <b>4</b> 93% 🔳) | ••1 |
|-----|------------------|----------------------|-----------------|-----|
| <   |                  |                      |                 | <   |
|     | Enter Ve         | erification (        | Code            | S   |
|     |                  |                      |                 |     |
|     |                  |                      |                 |     |
|     | A verification c | ode has been sent to | o your email    |     |
|     | aleoockats-1@ya  | hoo.com Resend (6    | Os)             |     |
|     | Didn't get a co  | ode?                 |                 |     |
|     |                  |                      |                 |     |
|     | 1                | 2                    | 3               |     |
|     | 4                | ABC                  | DEF<br>C        |     |
|     | 4<br>0HI         | JKL O                | MN0             |     |
|     | 7<br>PORS        | 8<br>TUV             | 9<br>wxyz       |     |
|     |                  | 0                    | ×               |     |

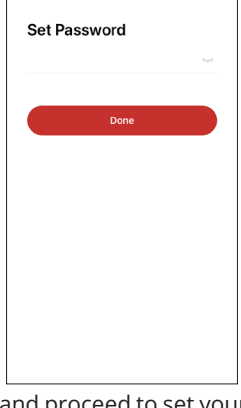

Enter the verification code and proceed to set your password.

# CONNECTING YOUR DEHUMIDIFIER WITH INVENTOR CONTROL

## Add Manually with Easy Pairing

|                              | 3:53 PM                    | 🕫 46% 🔳                     |
|------------------------------|----------------------------|-----------------------------|
| My Home 🗸                    |                            | ¢                           |
| Mo ک                         | ostly Sur                  | iny                         |
| 19 °C<br>Outdoor Temperature | Excellent<br>Outdoor PM2.5 | Good<br>Outdoor Air Quality |
| All Devices                  |                            |                             |
|                              | +                          |                             |
|                              | No devices                 |                             |
| ŵ                            | <u></u>                    | C.                          |

Step 1: Select "Add Device" or the "+" icon on the top right.

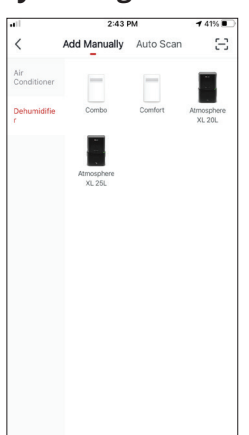

Step 2: Select "Add Manually" on the top bar, then in the left side menu, select Dehumidifier and the model name

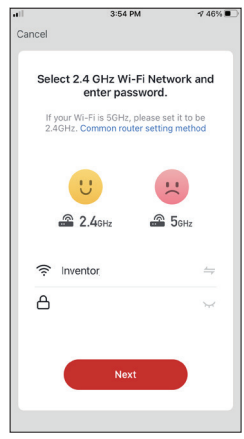

**Step 3:** Select your WiFi and input your password.

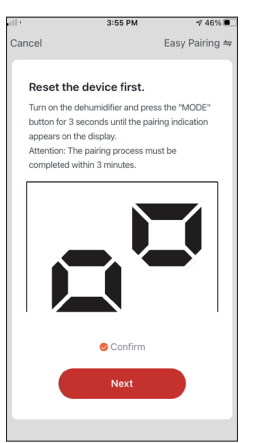

**Step 4:** Press the "MODE" button on the dehumidifier for 3 seconds to enter the pairing mode. Verify that the pairing indication on the display of the device blinks fast and press "Next".

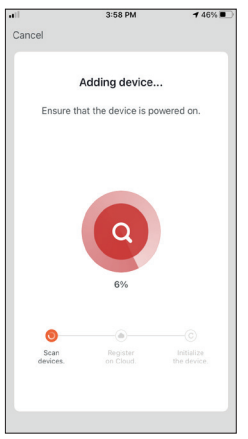

**Step 5:** Allow a few moments for the pairing process to complete.

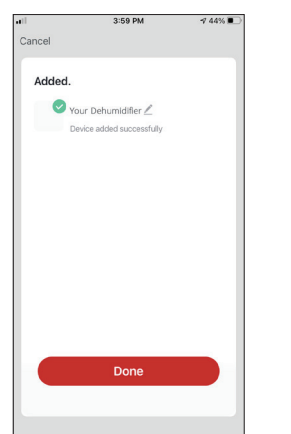

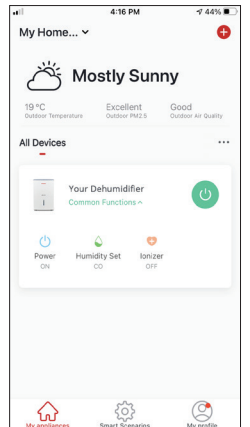

Step 6: When the pairing is completed if you wish, you may rename your device. Press "Done" when ready.

You are all set.

## Add Manually with AP Mode

|                             | 3:53 PM                      | ⋪ 46% 🔳                     |
|-----------------------------|------------------------------|-----------------------------|
| My Home                     | ~                            | 0                           |
| <b>N</b> گ                  | lostly Sur                   | iny                         |
| 19 °C<br>Outdoor Temperatur | e Excellent<br>outsoer PM2.5 | Good<br>Outdoor Air Quality |
| All Devices                 |                              |                             |
|                             | +                            |                             |
|                             | No devices Add Device        |                             |
| 슈                           | ŝ                            | ٢                           |

**Step 1:** Select "Add Device" or the "+" icon on the top right.

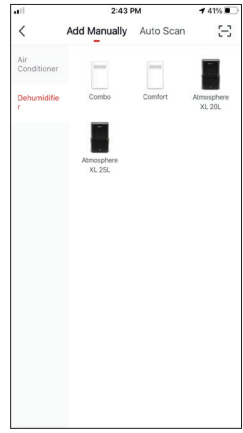

Step 2: Select "Add Manually" on the top bar, then in the left side menu, select Dehumidifier and the model name

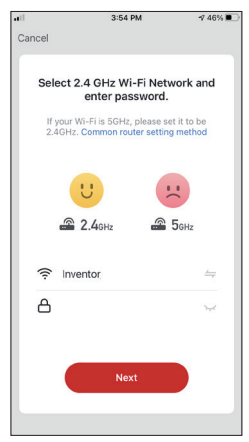

**Step 3:** Select your WiFi and input your password.

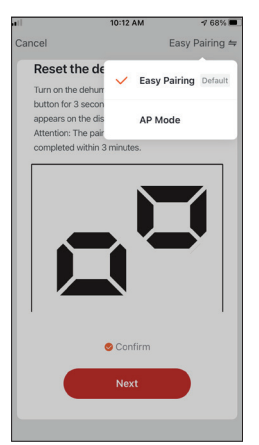

**Step 4:** Tap on "Easy Pairing" on the top right and select "AP Mode".

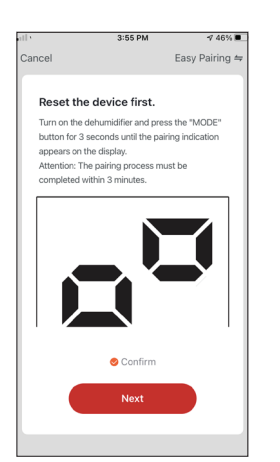

Step 5: Press the "MODE" button on the dehumidifier for 3 seconds to enter pairing mode. Verify that the pairing indication that appears on the display blinks slowly and press "Next".

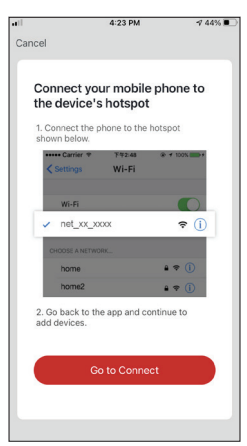

**Step 6:** Press "Go to Connect" to enter your device's WiFi Networks.

| Settings Wi-Fi                |                |
|-------------------------------|----------------|
| Wi-Fi                         |                |
| Inventor                      | ه چ 👔          |
| Y NETWORKS                    |                |
| Invmate2                      | 🔒 🗢 🚺          |
| THER NETWORKS                 | ÷ (j)          |
| Inventor Public               | r (j           |
|                               | 4 2 (1)        |
| Inventor_GR                   | • • •          |
| Inventor_GR<br>net_xx_xxxx    | • • •          |
| Inventor_GR net_xx_xxxx Other | • • €<br>? (j) |

Step 7: From your mobile device settings, connect to the dehumidifier's network "net\_xx\_ xxxx". Return to the app and press "Next".

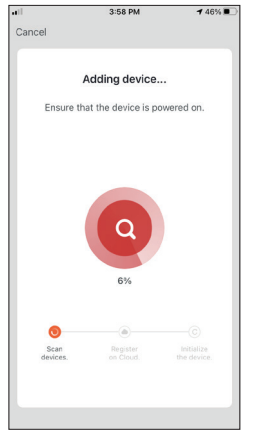

**Step 8:** Allow a few moments for the pairing process to complete.

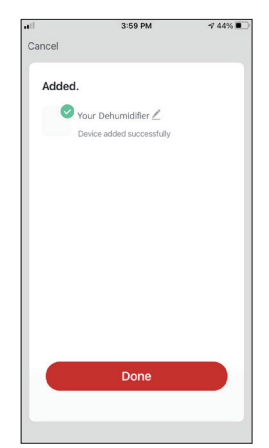

Step 9: When the pairing is completed if you wish, you may rename your device. Press "Done" when ready.

|                       | 4:16 PM                                 | -7 44% 🔳                    |
|-----------------------|-----------------------------------------|-----------------------------|
| My Hom                | e ¥                                     | ¢                           |
| Ö                     | Mostly Su                               | nny                         |
| 19 °C<br>Outdoor Temp | Excellent<br>Outdoor PM2.5              | Good<br>Outdoor Air Quality |
| All Device            | s                                       |                             |
| -                     | Your Dehumidifier<br>Common Functions ^ | ٢                           |
| ON                    | Humidity Set lor                        | D<br>Nizer<br>SFF           |
| My appliance          | es Smart Scenario                       | My profile                  |

You are all set.

#### Add Automatically

| 1                            | 3:53 PM                    | ⋪ 46% 🗖                     |
|------------------------------|----------------------------|-----------------------------|
| My Home 🗸                    |                            | Đ                           |
| Mo ک                         | ostly Sun                  | iny                         |
| 19 °C<br>Outdoor Temperature | Excellent<br>Outdoor PM2.5 | Good<br>Outdoor Air Quality |
| All Devices                  |                            |                             |
|                              |                            |                             |
|                              |                            |                             |
|                              | +                          |                             |
|                              | No devices                 |                             |
|                              | Add Device                 |                             |
| ~                            | ~~                         |                             |
| ស                            | 203                        | S                           |

**Step 1:** Select "Add Device" or the "+" icon on the top right.

| •11 | 4:                                                               | 47 PM                       |                                        | 1 38% 🔳            |
|-----|------------------------------------------------------------------|-----------------------------|----------------------------------------|--------------------|
| <   | Add Manual                                                       | ly A                        | uto Scan                               | Ξ                  |
|     | Enable pe<br>scannir                                             | rmissi<br>1g dev            | ions for<br>rices                      |                    |
|     | Enable Bluetooth to sca<br>If you are unsure of the<br>all these | n nearb<br>device<br>permis | y Bluetooth o<br>type, please<br>sions | levices.<br>enable |
|     |                                                                  |                             |                                        |                    |
|     | Enable Wi-Fi                                                     |                             | ~                                      |                    |
|     | Enable                                                           | Blueto                      | ooth                                   |                    |
|     |                                                                  |                             |                                        |                    |
|     |                                                                  |                             |                                        |                    |
|     | Start                                                            | scann                       | ing                                    |                    |
|     |                                                                  |                             |                                        |                    |

**Step 2:** Select "Auto Scan" on the top bar and press "Start scanning".

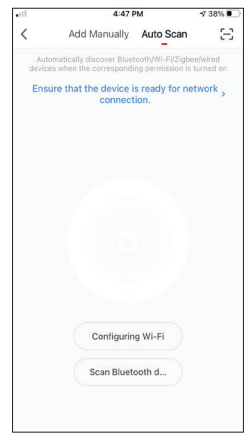

Step 3: Select "Configuring Wi-Fi" to input your Wi-Fi name and password. Select "Mode" on the dehumidifier for 3 seconds to enter the pairing mode and press "Next".

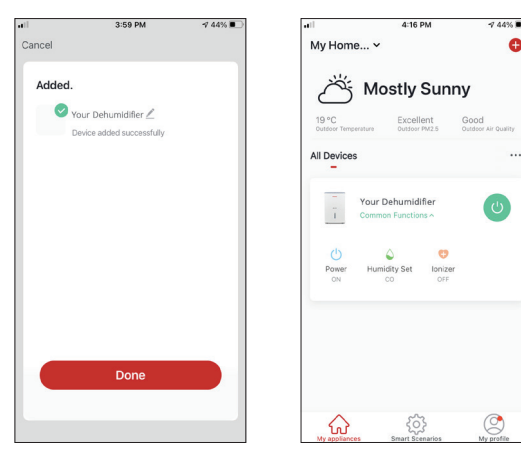

**Step 4:** When the search is complete, your device will appear on the screen. Press "Next".

You are all set.

**NOTE:** Due to different Wi-Fi settings, the Add Automatically might not be able to find your dehumidifier. In this case you can connect using one of the two Manual methods.

**Reminder:** The process should be completed within 3 minutes. If it is not, please repeat the process.

## Wait, there is more!

Explore new possibilities by downloading Inventor Control App and gain access to a wide range of exciting and unique features.

Smart scenarios, weekly scheduling, central control of your devices and many more operations become part of your smart device.

Learn more by downloading the Wi-Fi Manual for your model by following the link below or scanning the QR code on the side:

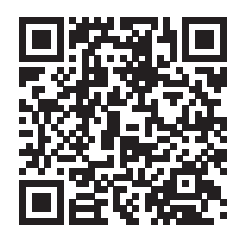

https://www.inventorappliances.com/manuals?item=dehumidifiers

All the pictures in the manual are for explanatory purposes only. The actual shape of the unit you purchased may be slightly different, but the operations and functions are the same.

The company may not be held responsible for any misprinted information. The design and the specifications of the product for easons, such as product improvement, are subject to change without any prior notice.

Please consult with the manufacturer at +30 211 300 3300 or with the Sales agency for further details. Any future updates to the manual will be uploaded to the service website, and it is advised to always check for the latest version.

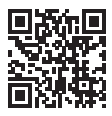

Scan here to download the latest version of this manual. www.inventorappliances.com/manuals

## ΠΕΡΙΕΧΟΜΕΝΑ

| Πριν ξεκινήσετε                                     | 13 |
|-----------------------------------------------------|----|
| Πριν ξεκινήσετε                                     | 13 |
| Προειδοποιήσεις                                     | 13 |
| Λήψη εφαρμογής                                      | 13 |
| Δημιουργία λογαριασμού                              | 14 |
| Σύνδεση του αφυγραντήρα σας με την Inventor Control | 15 |
| Χειροκίνητη προσθήκη – Εύκολη προσθήκη              | 15 |
| Χειροκίνητη σύνδεση - AP Mode                       | 16 |
| Αυτόματη προσθήκη                                   | 18 |

## ΠΡΙΝ ΞΕΚΙΝΗΣΕΤΕ

#### Πριν ξεκινήσετε

- Βεβαιωθείτε ότι το ρούτερ σας εκπέμπει το δίκτυο Wi-Fi σε συχνότητα 2.4GHz.
- Εάν το ρούτερ σας είναι διπλής ζώνης (Dual Band), βεβαιωθείτε ότι τα δύο δίκτυα Wi-Fi έχουν διαφορετική ονομασία (SSIDs).
- Τοποθετήστε τον αφυγραντήρα κοντά στο ρούτερ για να διασφαλίσετε σωστή επικοινωνία.
- Βεβαιωθείτε ότι τα δεδομένα κινητής τηλεφωνίας είναι απενεργοποιημένα στην συσκευή σας.
- Είναι απαραίτητο να διαγράψετε άλλα αποθηκευμένα δίκτυα που εκπέμπουν στον χώρο και επιβεβαιώστε ότι η Android ή iOS συσκευή σας είναι συνδεδεμένη στο ίδιο δίκτυο Wi-Fi.
- Βεβαιωθείτε ότι η Android ή IOS συσκευή σας λειτουργεί κανονικά και συνδέεται αυτόματα στο επιλεγμένο σας δίκτυο Wi-Fi.

## Προειδοποιήσεις

### Συμβατά συστήματα:

- Απαιτείται έκδοση Android 4.4 ή πιο πρόσφατη.
- Απαιτείται έκδοση iOS 9.0 ή πιο πρόσφατη. Συμβατή με συσκευές iPhone, iPad και iPod touch.

#### Σημείωση:

- Διατηρείτε την εφαρμογή αναβαθμισμένη στην πιο πρόσφατη έκδοση.
- Είναι πιθανό κάποιες σύσκευές Android και iOS να μην είναι συμβατές με την εφαρμογή. Η εταιρεία δεν θα θεωρηθεί υπεύθυνη για τυχόν ζητήματα που οφείλονται σε ασυμβατότητα.

#### Προειδοποιήσεις:

- Μπορεί να αντιμετωπίσετε μικρή καθυστέρηση μεταξύ της οθόνης της συσκευής και της μονάδας, αυτό είναι φυσιολογικό.
- Για να χρησιμοποιήσετε τον κώδικα QR η κάμερα της συσκευής σας θα πρέπει να είναι τουλάχιστον 5mp.
- Υπό συγκεκριμένες συνθήκες στο δίκτυο είναι πιθανό η διαδικασία προσθήκης να μην ολοκληρωθεί, σε αυτή την περίπτωση θα χρειαστεί να επαναλάβετε την διαδικασία ξανά.
- Για λόγους βελτίωσης, η εφαρμογή μπορεί να αναβαθμιστεί χωρίς προηγούμενη ειδοποίηση. Η πραγματική διαδικασία ρυθμίσεων μπορεί να είναι διαφορετική από αυτήν που αναγράφετε στο παρόν εγχειρίδιο.
- Ελέγξτε την ιστοσελίδα μας για περισσότερες πληροφορίες: https://www.inventoraircondition.gr/blog/syxnes-erotiseis-kai-apantiseis/odigiesegkatastasis-wifi

## Λήψη εφαρμογής

- ΠΡΟΣΟΧΗ: Ο κώδικας QR παρακάτω αφορά στην λήψη της εφαρμογής μόνο.
- Χρήστες Android: Σαρώστε τον κώδικα QR για Android ή επισκεφτείτε το Play Store και κάντε αναζήτηση για την εφαρμογή "Inventor Control".

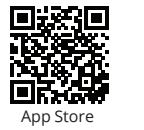

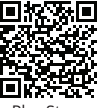

Play Store

 Χρήστες iOS: Σαρώστε τον κώδικα QR για iOS ή επισκεφτείτε το App Store και κάντε αναζήτηση για την εφαρμογή "Inventor Control".

## Δημιουργία λογαριασμού

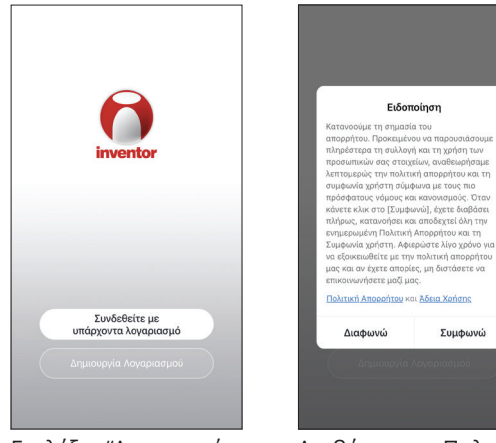

Επιλέξτε "Δημιουργία Λογαριασμού" για να δημιουργήσετε έναν νέο λογαριασμό. Διαβάστε την Πολιτική Απορρήτου και την Άδεια Χρήσης και συμφωνήστε για να προχωρήσετε. Επιλέξτε την περιοχή σας και εισαγάγετε το email σας ή τον αριθμό του κινητού σας τηλεφώνου για να λάβετε τον κωδικό επαλήθευσης. Πιέστε "Λήψη κωδικού επαλήθευσης".

2:31 µµ

Δημιουργία Λογαριασμ...

Αποδοχή <u>Άδεια Χρήσης</u> και <u>Πολιτική</u> <u>Απορορήτου</u>

<

Greece

example@inventor.ac

< C1 96%

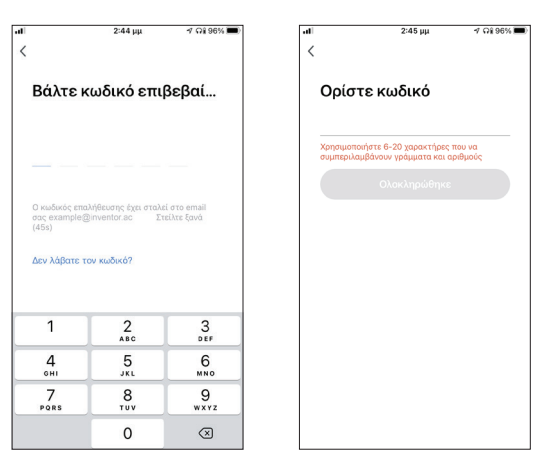

Εισαγάγετε τον κωδικό επαλήθευσης και στην συνέχεια επιλέξτε τον κωδικό του λογαριασμού σας.

#### ΣΥΝΔΕΣΗ ΤΟΥ ΑΦΥΓΡΑΝΤΗΡΑ ΣΑΣ ΜΕ ΤΗΝ INVENTOR CONTROL

## Χειροκίνητη προσθήκη – Εύκολη προσθήκη

| ι<br>Το σπίτι μου >         | 2:54 μμ                             | ୶ ମ¥ 93% ■<br>🕂                  |
|-----------------------------|-------------------------------------|----------------------------------|
| Δ Μει                       | οική συνι                           | νεφιά                            |
| 14 °C<br>εξωτερική θερμοκρα | Εξαιρετικός<br>Υποίθριο ΡΜ2.5       | Εξαιρετικός<br>Ποιότητα εξωτερικ |
| Όλες οι συσκευές<br>-       | Υπνοδωμάτιο 1                       |                                  |
|                             |                                     |                                  |
| Καμία σ                     | υνδεδεμένη συσκευ<br>σθήκη συσκευής |                                  |
|                             | <u></u>                             |                                  |

| all           |      | 2:17 μμ              |         |            | 42% 🔳            |
|---------------|------|----------------------|---------|------------|------------------|
| <             | Προ  | οσθήκη Χειρ          | οκίνητα | Αυτόμ      | Ξ                |
| Κλιματυ<br>ό  | στικ |                      |         |            |                  |
| Αφυγρα<br>ρας | ντή  | Combo                | Comfort | Atm:<br>XI | osphere<br>. 20L |
|               |      | Atmosphere<br>XL 25L |         |            |                  |
|               |      |                      |         |            |                  |
|               |      |                      |         |            |                  |
|               |      |                      |         |            |                  |
|               |      |                      |         |            |                  |
|               |      |                      |         |            |                  |
|               |      |                      |         |            |                  |

Cancel
Cancel
Select 2.4 GHz Wi-Fi Network and
enter password.
If your Wi-Fi is 50Hz, please set it to be
2.4GHz. Common router setting method
2.4GHz. Common router setting method
2.4GHz. Common router setting method
2.4GHz. Common router setting method
Common router setting method
Common router setting method
Common router setting method
Common router setting method
Common router setting method
Common router setting method
Common router setting method
Common router setting method
Common router setting method
Common router setting method
Common router setting method
Common router setting method
Common router setting method
Common router setting method
Common router setting method
Common router setting method
Common router setting method
Common router setting method
Common router setting method
Common router setting method
Common router setting method
Common router setting method
Common router setting method
Common router setting method
Common router setting method
Common router setting method
Common router setting method
Common router setting method
Common router setting method
Common router setting method
Common router setting method
Common router setting method
Common router setting method
Common router setting method
Common router setting method
Common router setting method
Common router setting method
Common router setting method
Common router setting method
Common router setting method
Common router setting method
Common router setting method
Common router setting method
Common router setting method
Common router setting method
Common router setting method
Common router setting method
Common router setting method
Common router setting method
Common router setting method
Common router setting method
Common router setting method
Common router setting method
Common router setting method
Common router setting method
Common router setting method
Common router setting method
Common router setting method
Common router setting method
Common router setting method
Common router setting method
Common router setting m

**Βήμα 1:** Επιλέξτε "Προσθήκη συσκευής" ή το εικονίδιο "+" στην επάνω δεξιά γωνία.

Βήμα 2: Επιλέξτε «Προσθήκη Χειροκίνητα» στο επάνω μέρος της οθόνης, επιλέξτε Αφυγραντήρας από το αριστερό μενού και επιλέξτε την συσκευή σας. **Βήμα 3:** Επιλέξτε το δίκτυο WiFi και εισαγάγετε τον κωδικό σας.

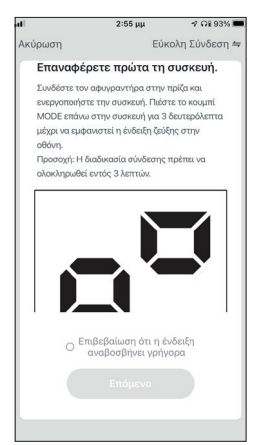

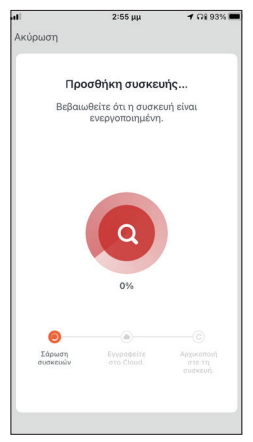

**Βήμα 4:** Πιέστε το πλήκτρο «MODE» επάνω στον αφυγραντήρα για 3 δευτερόλεπτα για να ξεκινήσει η λειτουργία σύνδεσης. Επιβεβαιώστε ότι η ένδειξη σύνδεσης στην οθόνη του αφυγραντήρα αναβοσβήνει γρήγορα και επιλέξτε "Επόμενο".

**Βήμα 5:** Επιτρέψτε λίγο χρόνο για να ολοκληρωθεί η διαδικασία σύνδεσης.

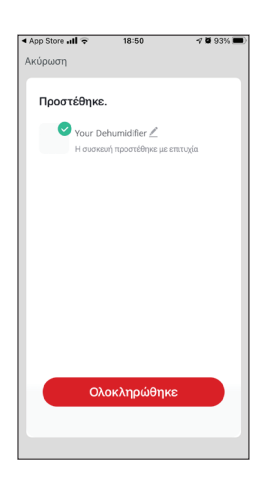

| ali                |          | 3:01 μμ                       | ଏ ମଧ୍ୟ 91% 🗖                      |
|--------------------|----------|-------------------------------|-----------------------------------|
| Το σπίτ            | τι μου Ν | ,<br>,                        | 0                                 |
| $\sim$             | ) Μει    | οική συνι                     | νεφιά                             |
| 14 °C<br>Εξωτερική | веруокра | Εξαιρετικός<br>Υποίδριο PM2.5 | Εξαιρετικός<br>Ποιάτητα εξωτερικά |
| Όλες οι            | συσκευές | Υπνοδωμάτιο 1                 |                                   |
| ī                  | Your De  | humidifier<br>Ρυθμίσεις Υ     | U                                 |
|                    |          |                               |                                   |
|                    |          |                               |                                   |
|                    |          |                               |                                   |
|                    |          |                               |                                   |
| ~                  |          | £73                           |                                   |
| - LU               | te uou   | Εξυπνα Σενάρια                | Το προφίλ μου                     |

Είστε έτοιμοι.

**Βήμα 6**: Όταν ολοκληρωθεί η διαδικασία σύνδεσης μπορείτε να αλλάξετε το όνομα της συνδεδεμένης συσκευής. Πιέστε "Ολοκλήρωση" για ολοκλήρωση.

<

## Χειροκίνητη σύνδεση - AP Mode

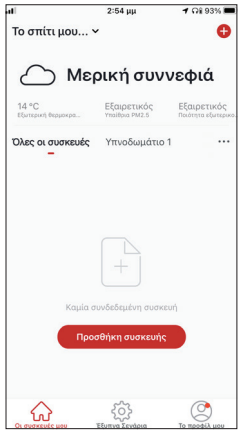

**Βήμα 1:** Επιλέξτε "Προσθήκη συσκευής" ή το εικονίδιο "+" στην επάνω δεξιά γωνία.

16

Βήμα 2: Επιλέξτε «Προσθήκη Χειροκίνητα» στο επάνω μέρος της οθόνης, επιλέξτε Αφυγραντήρας από το αριστερό μενού και επιλέξτε την συσκευή σας.

2:17 μμ

Προσθήκη Χειροκίνητα Αυτόμ

7 42% 🔳

8

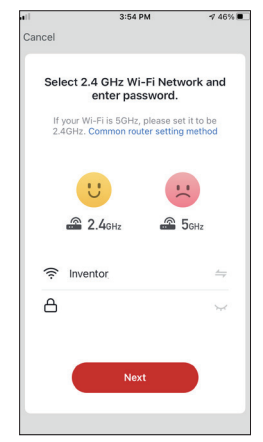

Βήμα 3: Επιλέξτε το δίκτυο WiFi και εισαγάγετε τον κωδικό σας

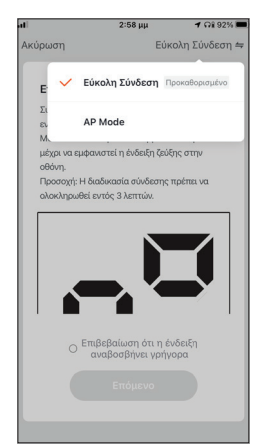

**Βήμα 4:** Επιλέξτε το "Εύκολη Σύνδεση" στην επάνω δεξιά γωνία της οθόνης και επιλέξτε το "AP Mode".

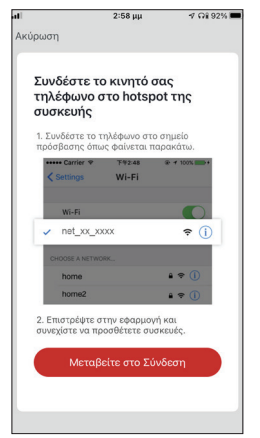

**Βήμα 6:** Επιλέξτε το "Μεταβείτε στο Σύνδεση" για να εισέλθετε στα ασύρματα δίκτυα της συσκευής σας.

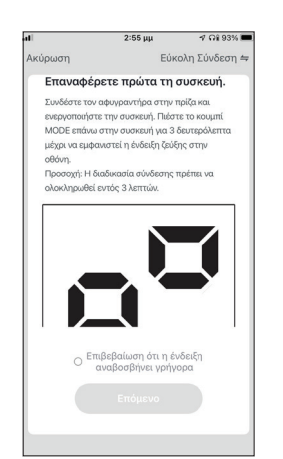

**Βήμα 5**: Πιέστε το πλήκτρο «MODE» στον αφυγραντήρα σας για 3 δευτερόλεπτα για να ξεκινήσει η λειτουργία σύνδεσης. Επαναλάβετε αν χρειαστεί. Επιβεβαιώστε ότι η ένδειξη σύνδεσης στην οθόνη του αφυγραντήρα αναβοσβήνει αργά και επιλέξτε "Επόμενο".

| Inventor Control 📶 🗢 2:58 μμ | -7 🖓 92% 💻         |
|------------------------------|--------------------|
| Κ Ρυθμίσεις Wi-Fi            |                    |
| Wi-Fi                        |                    |
| ✓ net_xx_xxxx                | <b>a</b> ≈ (j)     |
| ΔΙΚΤΥΑ                       |                    |
| Athentic                     | <del>?</del> (j)   |
| Amontohis                    | ∎ <del>?</del> (j) |
| Careford The September       | <b>a</b>           |
| Geol/Tobers_D7               | ₽ 奈 (ì)            |
| columnity with the           | <del>?</del> (j)   |
| 0084010-048406               | <b>▲ 奈 (j</b> )    |
| sources.                     | ê ╤ (j)            |
| Valetore 20808               | <b>a</b> ≈ (j)     |
| Αλλο                         |                    |

**Βήμα 7:** Συνδεθείτε στο δίκτυο WiFi του αφυγραντήρα, με ονομασία "net\_xx\_xxx", επιστρέψτε στην Inventor Control και πιέστε "Επόμενο" για να συνεχίσετε.

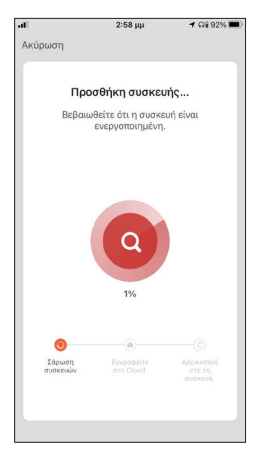

**Βήμα 8:** Επιτρέψτε λίγο χρόνο για να ολοκληρωθεί η διαδικασία σύνδεσης.

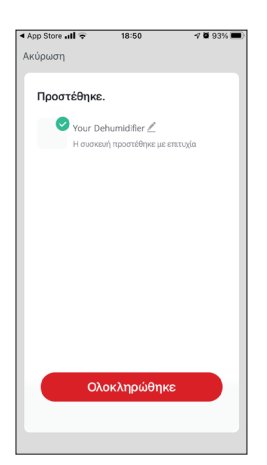

| ι<br>Το σπίτι μου            | 3:01 µµ                       | ଏ ମହ ୨୩% 🗖                        |
|------------------------------|-------------------------------|-----------------------------------|
|                              | Ιερική συνν                   | εφιά                              |
| 14 °C<br>Εξωτερική θερμοκρα. | Εξαιρετικός<br>Υπαίθρια ΡΜ2.5 | Εξαιρετικός<br>Ποιότητα εξωτερικά |
| Όλες οι συσκει<br>-          | <b>ιές</b> Υπνοδωμάτιο 1      |                                   |
| - You<br>i Fpriy             | r Dehumidifier<br>Ρυθμίσεις ~ | ٢                                 |
|                              | ŝ                             | ٢                                 |

Είστε έτοιμοι.

Βήμα 9: Όταν ολοκληρωθεί η διαδικασία σύνδεσης μπορείτε να μετονομάσετε στην συνδεδεμένη συσκευή. Πιέστε "Ολοκλήρωση" για ολοκλήρωση.

## Αυτόματη προσθήκη

| all                         | 2:54 μμ                       | 🕈 ភ្នំ 93% 💻                       |
|-----------------------------|-------------------------------|------------------------------------|
| Το σπίτι μου 🕥              |                               | 0                                  |
| Δ Μει                       | οική συνι                     | νεφιά                              |
| 14 °C<br>Εξωτερική θερμοκρα | Εξαιρετικός<br>Υπαίθρια ΡΜ2.5 | Εξαιρετικός<br>Ποιότητα εξωτερικο. |
| Όλες οι συσκευές<br>-       | Υπνοδωμάτιο 1                 |                                    |
| Καμία σ                     | +                             | π                                  |
| Прос                        | σθήκη συσκευής                |                                    |
|                             | ζζζζ<br>Έξυπνα Σενάρια        | Το προφίλ μου                      |

Βήμα 1: Επιλέξτε "Προσθήκη συσκευής" ή το εικονίδιο "+" στην επάνω δεξιά γωνία.

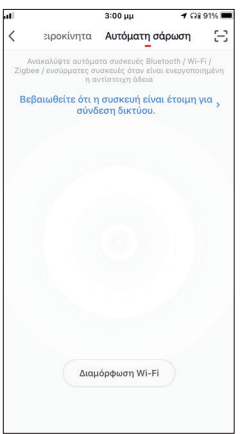

Βήμα 2: Επιλέξτε το «Αυτόματη σάρωση» στο επάνω μέρος της οθόνης και επιλέξτε το «Διαμόρφωση Wi-Fi» για να εισαγάγετε το δίκτυο Wi-Fi και τον κωδικό σας.

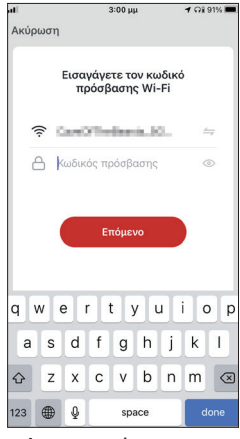

**Βήμα 3:** Πιέστε το πλήκτρο «MODE» στον αφυγραντήρα για 3 δευτερόλεπτα για να ξεκινήσει η λειτουργία σύνδεσης και επιλέξτε το «Επόμενο» για συνέχεια.

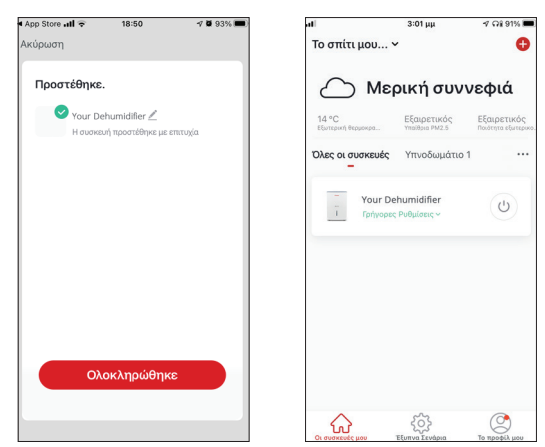

Βήμα 4: Όταν ολοκληρωθεί η αναζήτηση, η συσκευή σας θα εμφανιστεί στην οθόνη. Επιλέξτε "Ολοκληρώθηκε".

Είστε έτοιμοι.

**ΣΗΜΕΙΩΣΗ:** Λόγω διαφορετικών ρυθμίσεων του Wi-Fi η Αυτόματη προσθήκη πιθανώς να μην εντοπίσει τον αφυγραντήρα σας. Σε αυτή την περίπτωση μπορείτε να τον συνδέσετε χρησιμοποιώντας έναν από τους δύο τρόπους Χειροκίνητης προσθήκης.

**ΣΗΜΕΙΩΣΗ:** Η διαδικασία θα πρέπει να ολοκληρωθεί εντός 3 λεπτών. Σε περίπτωση μη ολοκλήρωσης, επαναλάβετε την διαδικασία.

## Περιμένετε! Υπάρχουν και άλλα!

Εξερευνήστε νέες δυνατότητες κατεβάζοντας την εφαρμογή Inventor Control και αποκτώντας πρόσβαση σε μία ευρεία γκάμα εξαιρετικών και μοναδικών επιλογών.

Έξυπνα σενάρια, εβδομαδιαίος προγραμματισμός, κεντρική διαχείριση συσκευών και πολλές άλλες λειτουργίες γίνονται μέρος του κινητού ή του tablet σας.

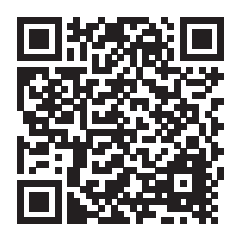

Μάθετε περισσότερα κατεβάζοντας το Wi-Fi Manual για το μοντέλο που έχετε αγοράσει, ακολουθώντας το ακόλουθο link ή σκανάροντας τον κωδικό QR στο πλάι:

#### https://www.inventoraircondition.gr/media-library?item=dehumidifiers

Όλες οι εικόνες στο παρόν εγχειρίδιο εξυπηρετούν επεξηγηματικούς σκοπούς. Το προϊόν που προμηθευτήκατε μπορεί να εμφανίζει ορισμένες διαφορές ως προς το σχήμα, ωστόσο οι λειτουργίες και τα χαρακτηριστικά παραμένουν ίδια. Η εταιρεία δεν φέρει ευθύνη για τυχόν τυπογραφικά λάθη. Ο σχεδιασμός και οι προδιαγραφές του προϊόντος μπορεί να τροποποιηθούν χωρίς προηγούμενη ειδοποίηση με σκοπό τη βελτίωση των προϊόντων.

Για λεπτομέρειες, απευθυνθείτε στον κατασκευαστή στο 211 300 3300 ή στον αντιπρόσωπο. Τυχόν ενημερώσεις του εγχειρίδιου θα αναρτηθούν στην ιστοσελίδα του κατασκευαστή, παρακαλούμε να ελέγξετε για την πιο πρόσφατη έκδοση.

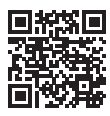

Σαρώστε εδώ για να κατεβάσετε την τελευταία έκδοση του εγχειριδίου. www.inventoraircondition.gr/media-library

## **CUPRINS**

| Inainte de utilizare                                                                                                    | . 22                    |
|----------------------------------------------------------------------------------------------------|-------------------------|
| Masuri de siguranta                                                                                                    | .22                     |
| Descarcarea aplicatiei                                                                                                    | .22                     |
| Inregistrarea contului                                                                                                    | .23                     |
|                                                                                                    |                         |
| Conectarea dezumidificatorului la aplicatia "Inventor Control"                                                                      | . 24                    |
| Conectarea dezumidificatorului la aplicatia "Inventor Control"<br>Adaugati manual cu asociere usoara                                | . <b>24</b><br>24       |
| Conectarea dezumidificatorului la aplicatia "Inventor Control"<br>Adaugati manual cu asociere usoara<br>Adaugati manual cu modul AP | <b>. 24</b><br>24<br>25 |

#### Inainte de utilizare

- Verificati daca routerul dvs. transmite Wi-Fi la 2,4 GHz.
- Daca aveti un router Dual Band, asigurati-va ca cele doua retele Wi-Fi au nume diferite (SSID-uri). Place your Dehumidifier near your router to ensure proper connection.
- Asezati dezumidificatorul langa router pentru a asigura conexiunea corecta.
- Verificati daca datele dispozitivului dvs. mobil sunt dezactivate.
- Este necesar sa eliminati orice alta retea si sa va asigurati ca dispozitivul Android sau iOS este conectat la aceeasi retea fara fir.
- Asigurati-va ca platformele Android sau IOS functioneaza corect si conectati-va automat la reteaua wireless selectata.

## Masuri de siguranta

#### Sisteme aplicabile:

- Necesita Android 4.4 sau o versiune ulterioara.
- Necesita iOS 9.0 sau o versiune ulterioara. Compatibil cu iPhone, iPad si iPod touch.

#### Instiintare:

- Pastrati aplicatia actualizata cu cea mai recenta versiune.
- Este posibil ca unele dispozitive Android si IOS sa nu fie compatibile cu aceasta aplicatie. Compania noastra nu va fi trasa la raspundere pentru orice probleme rezultate din incompatibilitate.

#### Precautii:

- Este posibil sa intampinati o scurta intarziere intre ecran si afisaj, acest lucru este normal.
- Pentru a utiliza optiunea de cod QR, camera smartphone-ului sau tabletei dvs. trebuie sa fie de 5mp sau mai mare.
- In anumite conexiuni de retea, este posibil ca asocierea sa expire fara conexiune, daca se intampla acest lucru, va rugam sa efectuati din nou configurarea retelei.
- In scopuri de imbunatatire, aceasta aplicatie poate fi actualizata fara nicio notificare prealabila. Procesul real de configurare poate fi usor diferit de cel mentionat in acest manual.
- Va rugam sa consultati site-ul nostru pentru mai multe informatii: https://www.inventorairconditioner.com/blog/faq/wi-fi-installation-guide

## Descarcarea aplicatiei

- PRUDENTA: Codul QR de mai jos este doar pentru descarcarea aplicatiei.
- Utilizatori Android: scanati codul QR Android sau accesati Magazin Play si cautati aplicatia "Inventor Control".
- Utilizatori IOS: scanati codul QR iOS sau vizitati App Store si cautati aplicatia "Inventor Control".

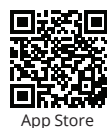

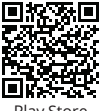

22

#### Inregistrarea contului

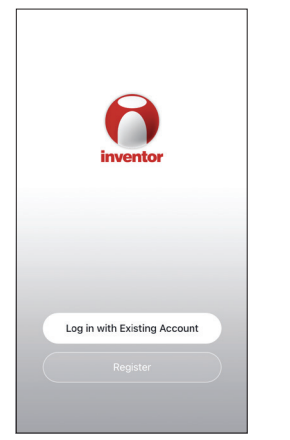

Selectati "Register" pentru a inregistra un cont nou.

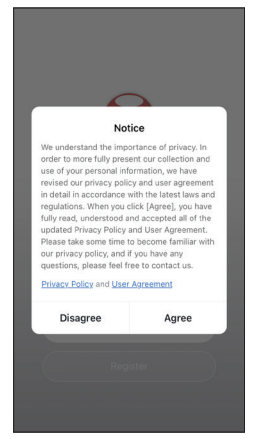

Cititi Politica de confidentialitate si Acordul utilizatorului inainte a continua.

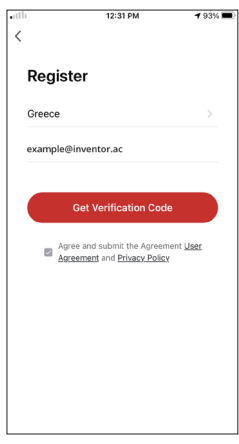

Selectati regiunea si introduceti adresa de e-mail sau numarul de telefon mobil pentru a primi un cod de verificare. Apasati "Obtineti codul de verificare".

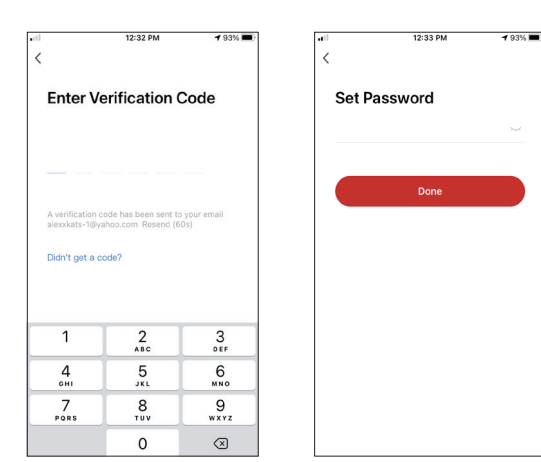

Introduceti codul de verificare si continuati sa va setati parola.

#### CONECTAREA DEZUMIDIFICATORULUI LA APLICATIA "INVENTOR CONTROL"

#### Adaugati manual cu asociere usoara

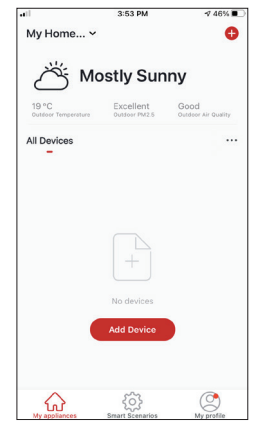

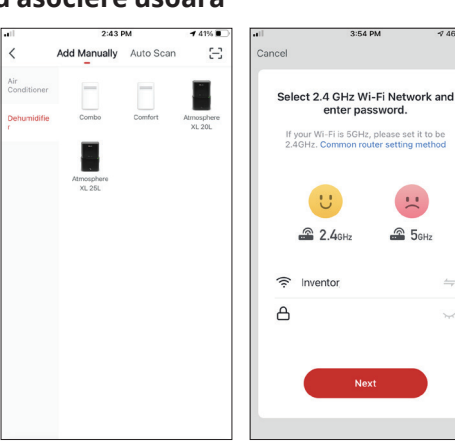

Pasul 1: Selectati "Adaugati dispozitiv" sau pictograma "+" din dreapta sus.

Pasul 2: Selectati "Adaugati manual" in bara de sus, apoi in meniul din stanga, selectati Dezumidificator si numele modelului Step 3: Selectati WiFi si introduceti parola.

1 46% ■

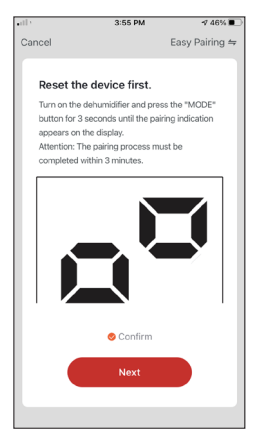

Pasul 4: Apasati butonul "MODE" de pe dezumidificator timp de 3 secunde pentru a intra in modul de asociere. Verificati daca indicatia de asociere de pe afisajul dispozitivului clipeste rapid si apasati "rmatorul".

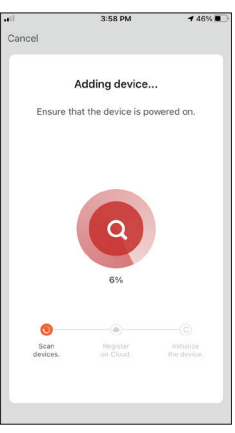

Pasul 5: Permiteti cateva momente pentru finalizarea procesului de asociere.

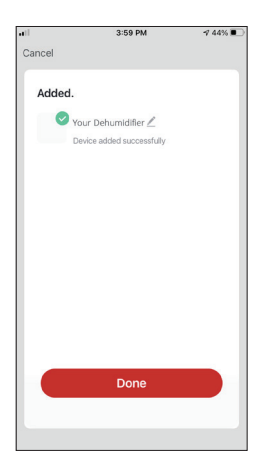

| •11                 | 4:16 PM                                 | 🕫 44% 🔳                     |
|---------------------|-----------------------------------------|-----------------------------|
| My Ho               | me ¥                                    | <b>O</b>                    |
| Ö                   | 5 Mostly Sur                            | nny                         |
| 19 °C<br>Outdoor Te | Excellent<br>Outdoor PM2.5              | Good<br>Oundeor Air Quality |
| All Devic           | ces                                     |                             |
| -<br>1              | Your Dehumidifier<br>Common Functions ^ | C                           |
| U<br>Power<br>ON    | r Humidity Set Ioniz<br>CO OFF          | er<br>:                     |
| ŝ                   | ې<br>چې                                 |                             |

**Pasul 6:** Cand asocierea este finalizata daca doriti, se poate redenumi dispozitivul. Apasati "Terminat" cand este gata. Sunteti gata.

### Adaugati manual cu modul AP

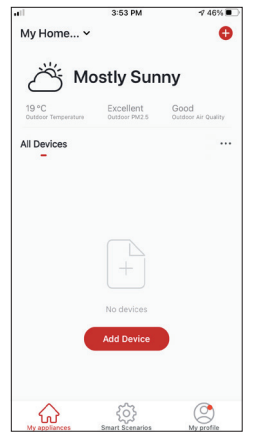

**Pasul 1:** Selectati "Adaugati dispozitiv" sau pictograma "+" din dreapta sus.

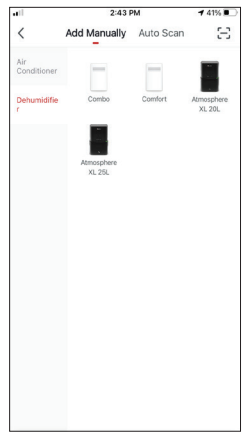

Pasul 2: Selectati "Adaugati manual" in bara de sus, apoi in meniul din stanga, selectati Dezumidificator si numele modelului

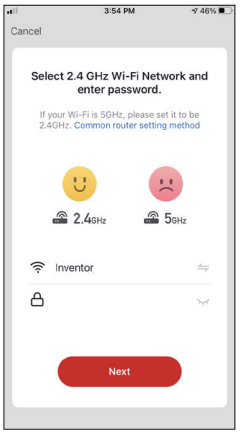

**Pasul 3:** Selectati WiFi si introduceti parola.

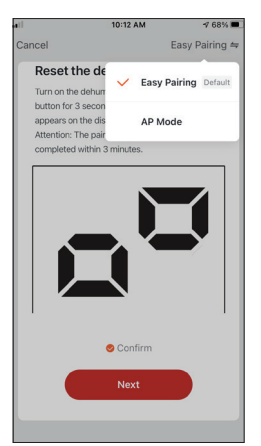

**Pasul 4:** Apasati "Asociere usoara" din dreapta sus si selectati "Mod AP".

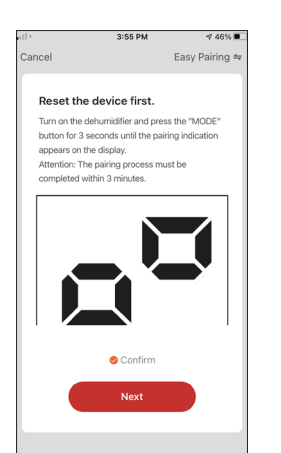

Pasul 5: Apasati butonul "MODE" de pe dezumidificator timp de 3 secunde pentru a intra in modul de asociere. Verificati daca indicatia de asociere care apare pe ecran clipeste incet si apasati "Urmatorul".

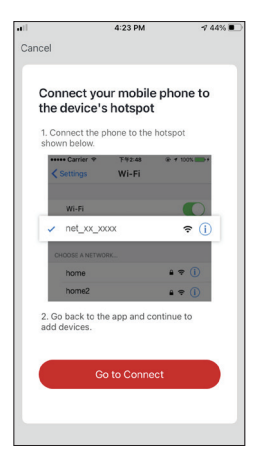

**Pasul 6:** Apasati "Accesati conexiunea" pentru a intra in retelele WiFi ale dispozitivului.

| < Invent | tor Control 🔐 🗢    | 4:24 PM      | 42% 🔳                 |
|----------|--------------------|--------------|-----------------------|
| < Set    | tings              | Wi-Fi        |                       |
| W        | /i-Fi              |              |                       |
| 🗸 In     | ventor             |              | ê 🕈 🚺                 |
| MY N     | TWORKS             |              |                       |
| In       | wmate2             |              | 🔒 🗢 🚺                 |
| OTHE     | R NETWORKS         |              |                       |
| С        | ONNEX-1397         | DS           | ÷ (i)                 |
| In       | ventor Public      |              | ÷ (j)                 |
| In       | ventor_GR          |              | 🔒 🗢 🚺                 |
| n        | et_xx_xxxx         |              | <b>?</b> (i)          |
| 0        | ther               |              |                       |
| Ask t    | o Join Netwo       | rks          | Notify >              |
| Known    | a potworke will be | loined outom | stically. If no known |

**Pasul 7:** Din setarile dispozitivului mobil, conectati-va la reteaua "net\_xx\_xxx" a dezumidificatorului. Reveniti in aplicatie si apasati "Urmatorul".

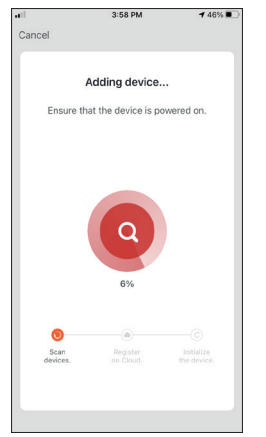

**Pasul 8:** Permiteti cateva momente pentru finalizarea procesului de asociere.

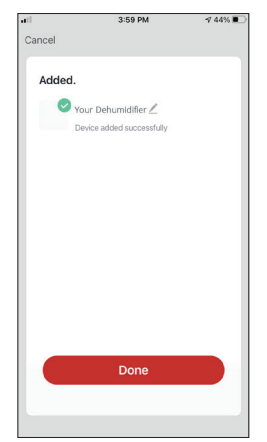

**Pasul 9:** Cand asocierea este finalizata, daca doriti, puteti redenumi dispozitivul. Apasati "Terminat" cand este gata.

| •11                 |                 | 4:16 8                | PM           | -7 44% 💽                    |
|---------------------|-----------------|-----------------------|--------------|-----------------------------|
| My Ho               | me 🗸            |                       |              | •                           |
| Č                   | 5 Mo            | stly                  | Sunr         | ıy                          |
| 19 °C<br>Outdoor Te | mperature       | Excelle               | ent<br>PM2.5 | Good<br>Outdoor Air Quality |
| All Devic           | es              |                       |              |                             |
| -<br>1              | Your D<br>Commo | ehumidi<br>n Functior | fler<br>15 ^ | C                           |
| U<br>Powe<br>ON     | r Humic         | aty Set               | Corr<br>OFF  |                             |
| My applie           | )<br>inces      | Smart Sce             | Smarios      | My profile                  |

Sunteti gata.

#### Adauga automat

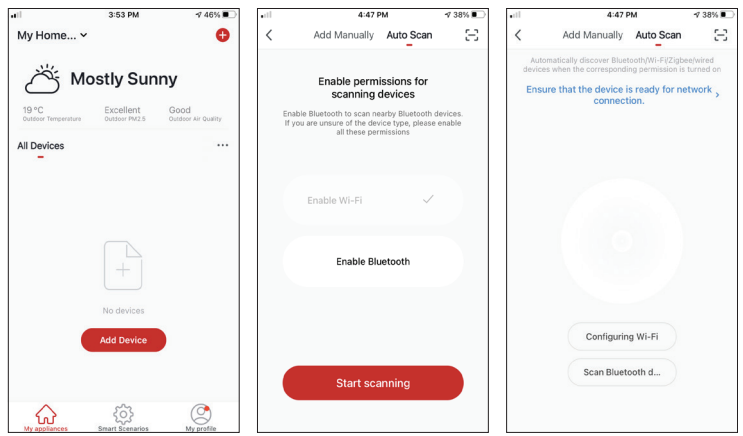

Pasul 1: Selectati "Adaugati dispozitiv" sau pictograma "+" din partea de sus dreapta.

Pasul 2: Selectati "Scanare automata" in bara de sus si apasati "Incepeti scanarea".

Pasul 3: Pasul 3: Selectati "Configurare Wi-Fi "pentru a introduce in conexiunea Wi-Fi numele si parola. Selectati "Mod" pe dezumidificator timp de 3 secunde pentru a intra in modul de asociere si apasati

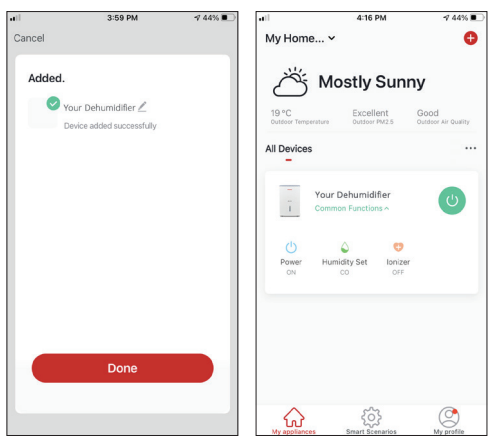

Step 4: Cand cautarea este completa, dispozitivul dvs. va aparea pe ecran. apasati "Urmatorul". Sunteti gata.

**NOTA:** Datorita diferitelor setari Wi-Fi, este posibil ca functia Adaugare automata sa nu va poata gasi dezumidificatorul. In acest caz, va puteti conecta utilizand una dintre cele doua metode manuale.

Important: Procesul ar trebui finalizat in 3 minute. In caz contrar, repetati procesul.

## Stai, mai e ceva!

Exploreaza noi posibilitati descarcand aplicatia "Inventor Control" și obțineți acces la o gamă largă de funcții interesante și unice.

Scenariile inteligente, programarea saptamanala, controlul central al dispozitivelor dvs. si multe alte operatii fac parte din dispozitivul dvs. inteligent.

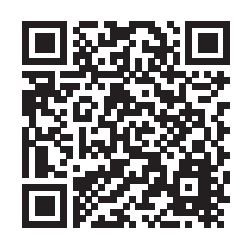

Aflati mai multe descarcand manualul Wi-Fi

pentru modelul dvs. urmand linkul de mai jos sau scanand codul QR din lateral:

https://www.inventoraerconditionat.ro/biblioteca-media?item=dezumidificatoare

Toate imaginile din acest manual, au scop pur informativ. Forma reala a produsului pe care l-ati cumparat poate fi usor diferita insa functiile si operatiile sunt aceleasi. Compania nu isi asuma nici o responsabilitate pentru greselile de tipar. Aspectul fizic si specificatiile tehnice se pot schimba fara o notificare prealabila datorita imbunatatirii continue a echipamentelor noastre.

Pentru mai multe detalii, va rugam sa contactati producatorul la numarul de telefon : +30 211 300 3300, sau vanzatorul echipamentului. Toate actualizarile acestui manual vor fi disponibile pe website-ul nostru si va recomandam sa verificati intotdeauna pentru aparitia unei noi versiuni.

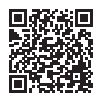

Scanati codul QR pentru a descarca ultima versiune a manualului. www.inventoraerconditionat.ro/biblioteca-media

## INHALTSVERZEICHNIS

| Bevor Sie starten                                              | 31 |
|----------------------------------------------------------------|----|
| Bevor Sie starten                                              | 31 |
| Vorsichtsmaßnahmen                                             | 31 |
| APP herunterladen                                              | 31 |
| Kontoregistrierung                                             | 32 |
| Schließen Sie Ihren Luftentfeuchter an die Inventor Control an | 33 |
| Manuell hinzufügen mit Easy Pairing                            | 33 |
| Manuelles Hinzufügen mit AP-Modus                              | 34 |
| Automatisch hinzufügen                                         | 36 |

## **BEVOR SIE STARTEN**

#### **Bevor Sie starten**

- Vergewissern Sie sich, dass Ihr Router Wi-Fi auf 2,4GHz sendet.
- Wenn Sie einen Dual-Band-Router haben, stellen Sie sicher, dass die beiden Wi-Fi-Netzwerke unterschiedliche Namen (SSIDs) haben.
- Stellen Sie den Luftentfeuchter in die Nähe des Routers, um eine ordnungsgemäße Verbindung zu gewährleisten.
- · Vergewissern Sie sich, dass die Daten Ihres mobilen Geräts deaktiviert sind.
- Es ist notwendig, jedes andere Netzwerk in der Umgebung zu vergessen und sicherzustellen, dass das Android- oder iOS Gerät mit demselben drahtlosen Netzwerk verbunden ist.
- Vergewissern Sie sich, dass die Android- oder IOS-Plattformen korrekt arbeiten und sich mit Ihrem ausgewählten Drahtlosnetzwerk automatisch verbinden.

| Technischer Hinweis:         |              |
|------------------------------|--------------|
| Übertragungsfrequenz:        | 2412-2472MHz |
| maximale Leistungsfähigkeit: | <20dBm       |

## Vorsichtsmaßnahmen

#### **Anwendbare Systeme:**

- Erfordert Android 4.4 oder höher.
- Erfordert iOS 9.0 oder höher. Kompatibel mit iPhone, iPad und iPod touch.

#### Hinweis:

- Halten Sie Ihre APP mit der neuesten Version auf dem neuesten Stand.
- Es ist möglich, dass einige Android- und IOS-Geräte nicht mit dieser APP. Unser Unternehmen ist nicht verantwortlich für Probleme, die aus der Inkompatibilität.

#### Vorsichtsmaßnahmen:

- Es kann eine kurze Verzögerung zwischen dem Bildschirm und der Anzeige auftreten, dies ist normal.
- Um die QR-Code-Option nutzen zu können, sollte die Kamera Ihres Smartphones oder Tablets 5mp oder höher sein.
- Die Kopplung kann bei bestimmten Netzwerkverbindungen abbrechen, ohne dass eine entsprechende Übertragung stattfindet.
- Falls dies auftritt, führen Sie bitte die Netzwerkkonfiguration erneut durch. Zu Verbesserungszwecken kann diese APP ohne vorherige Ankündigung aktualisiert werden.
- Bitte besuchen Sie unsere Website für weitere Informationen: https://www.inventorairconditioner.com/blog/fag/wi-fi-installation-guide

### APP herunterladen

• ACHTUNG: Der QR-Code unten dient nur zum Herunterladen der APP.

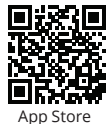

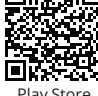

Play Store

- Android-Benutzer: Scannen Sie den Android-QR-Code oder besuchen Sie den Play Store und suchen Sie nach "Inventor Control" app.
- IOS-Benutzer: Scannen Sie den iOS-QR-Code oder besuchen Sie den App Store und suchen Sie nach der App "Inventor Control".

#### Konto-Registrierung

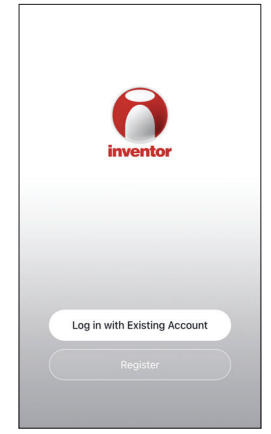

Wählen Sie "Registrieren", um ein ein neues Konto zu registrieren.

| N                                                                                                    | otice                                                                                                    |
|----------------------------------------------------------------------------------------------------|----------------------------------------------------------------------------------------------------|
| We understand the im<br>order to more fully pre-<br>reavised our privacy po-<br>in detail in accordance<br>regulations. When you-<br>fully read, understood<br>updated Privacy Policy<br>Please take some time<br>our privacy policy, and<br>questions, please feel<br>Privacy Policy and Usi | portance of privacy. In<br>sent our collection and<br>formation, we have<br>dicy and user agreement<br>with the latest laws and<br>i click [Agree], you have<br>and accepted all of the<br>y and User Agreement.<br>to become familiar with<br>if you have any<br>free to contact us.<br>er Agreement |
| Disagroo                                                                                                    | Agree                                                                                                    |

Lesen Sie die Datenschutzbestimmungen und Benutzervereinbarung und stimmen Sie um fortzufahren. Creece > example@inventor.ac

 Oct Verification Code

 Qet Verification Code

 Agree and submit the Agreement <u>User</u>

 Agreement and Privacy Delicy

12:31 PM

1 93% 🔳

Wählen Sie Ihre Region und geben Sie Ihre E-Mail Adresse oder Ihre Handynummer um einen Verifizierungs Code zu erhalten. Drücken Sie "Get Verification Code".

| 1                                  | 12:32 PM                                   | <b>4</b> 93% 🔳)   |  |  |
|------------------------------------|--------------------------------------------|-------------------|--|--|
| Enter Verification Code            |                                            |                   |  |  |
|                                    |                                            |                   |  |  |
| A verification c<br>alcoxkats-1@ya | ode has been sent ti<br>ahoo.com Resend (6 | your email<br>Os) |  |  |
| Didn't get a c                     | ode?                                       |                   |  |  |
| 1                                  | 2<br>^***                                  | 3<br>DEF          |  |  |
| 4<br>0H1                           | 5                                          | 6<br>MN0          |  |  |
| 7<br>PORS                          | 8<br>TUV                                   | 9<br>wxyz         |  |  |
|                                    | 0                                          | $\otimes$         |  |  |

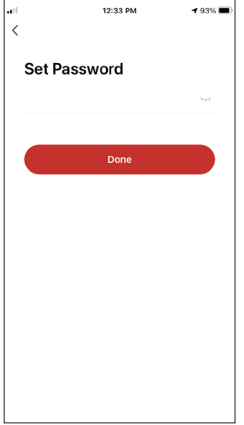

Geben Sie den Verifizierungscode ein und fahren Sie mit dem Einstellen Ihres Kennwort.

#### ANSCHLUSS IHRES LUFTENTFEUCHTERS MIT INVENTOR CONTROL

## Manuelles Hinzufügen mit einfachem Pairing

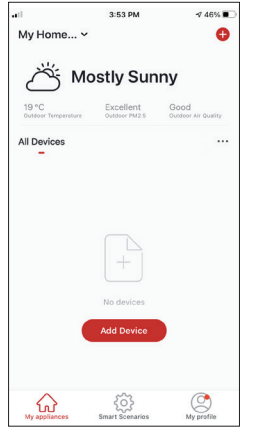

Schritt 1: : Wählen Sie "Gerät hinzufügen" oder das "+"-Symbol oben rechts.

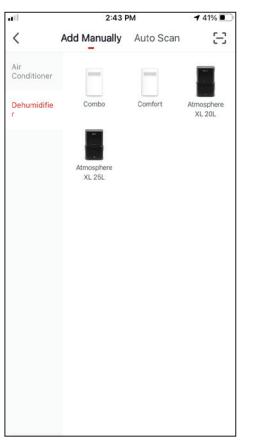

Schritt 2:Wählen Sie "Manuell hinzufügen" in der oberen Leiste, dann im linken Seitenmenü wählen Sie "Luftentfeuchter und den Modellnamen

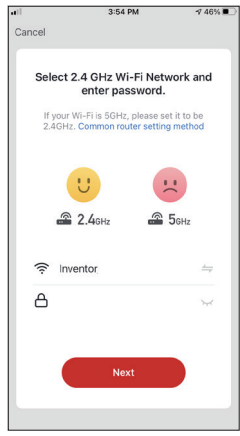

Schritt 3: Wählen Sie Ihr WiFi und geben Sie Ihr Passwort ein.

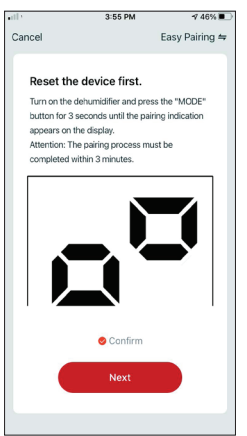

Schritt 4: Drücken Sie die "MODE"-Taste am Luftentfeuchter für 3 Sekunden, um den Pairing-Modus zu aktivieren. Vergewissern Sie sich, dass die Pairing Anzeige auf dem Display des Geräts schnell blinkt und drücken Sie "Weiter".

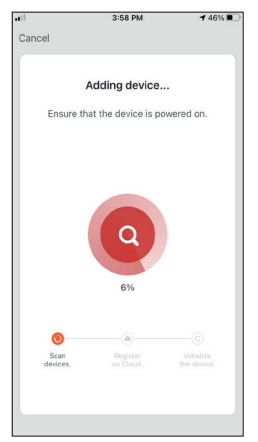

Schritt 5: Warten Sie ein paar Augenblicke, bis der Pairing Vorgang abgeschlossen ist.

DE

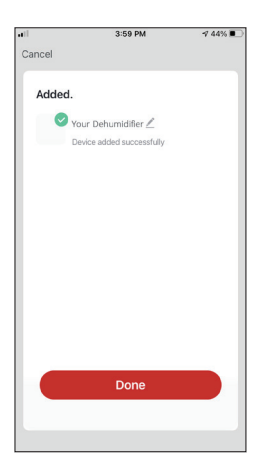

| <b>a</b> 11        | 4:16 PM                                 | -7 44% 🔳                    |
|--------------------|-----------------------------------------|-----------------------------|
| My Ho              | me ×                                    | Ð                           |
| Č                  | 5 Mostly Sur                            | ny                          |
| 19 °C<br>Outdoor T | Excellent<br>Outdoor PM2.5              | Good<br>Outdoor Air Quality |
| All Devi           | ces                                     |                             |
| -<br>-<br>1        | Your Dehumidifier<br>Common Functions ^ | U                           |
| Powe               | er Humialty Set Ionia<br>co             | er                          |
| ĥ                  | ې<br>چې<br>د                            |                             |

Schritt 6: Wenn das Pairing abgeschlossen ist, können Sie Ihr Gerät auf Wunsch umbenennen. Drücken Sie "Fertig", wenn Sie fertig sind.

Sie sind nun bereit.

## Add Manually with AP Mode

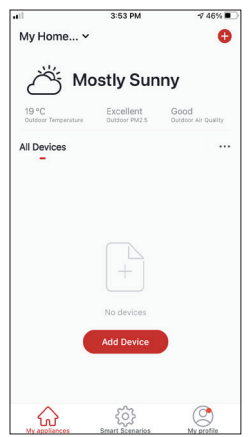

Schritt 1: Wählen Sie "Gerät hinzufügen" oder das "+"-Symbol oben rechts.

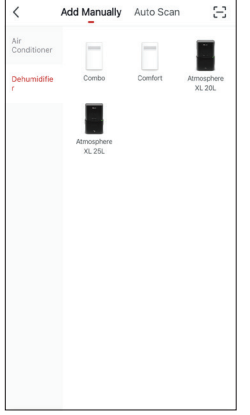

2:43 PM

7 41% 🗉

Schritt 2: Wählen Sie "Manuell hinzufügen" in der oberen Leiste, dann im Menü auf der linken Seite "Luftentfeuchter" und den Modellnamen

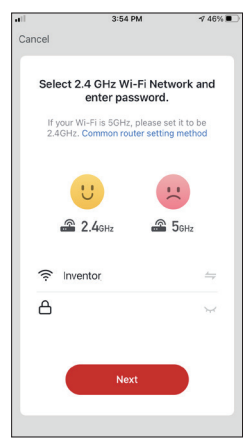

Schritt 3: Wählen Sie Ihr WiFi und geben Sie Ihr Passwort ein.

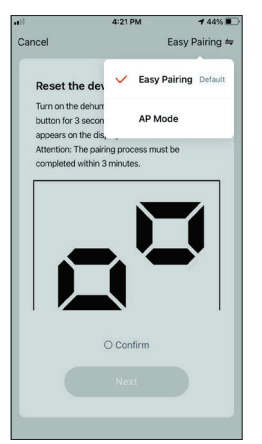

Schritt 4: Tippen Sie auf "Einfaches Pairing" oben rechts und wählen Sie "APModus".

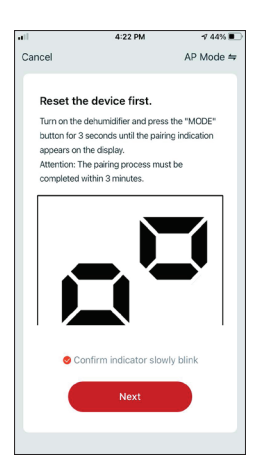

Schritt 5: Drücken Sie die "MODE"-Taste am Luftentfeuchter für 3 Sekunden, um den Pairing-Modus zu aktivieren. Vergewissern Sie sich, dass die Pairing-Anzeige, die auf dem Display langsam blinkt und drücken Sie "Weiter".

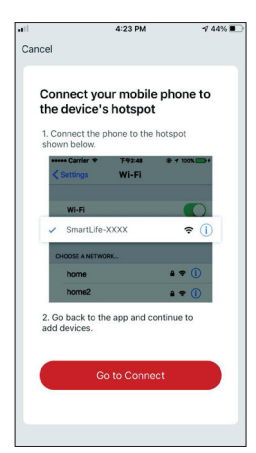

Schritt 6: Drücken Sie "Go to Connect", um die WiFi-Netzwerke Ihres Geräts einzugeben.

| Connect your n<br>the device's ho<br>1. Connect the phone<br>shown below. | nobile phone<br>tspot  | e to |
|---------------------------------------------------------------------------|------------------------|------|
| 1. Connect the phone<br>shown below.                                      | to the hotepot         |      |
|                                                                           | to the hotspot         |      |
| Carrier ♥ F                                                               | ₩2:48 @ + 100<br>/i-Fi | N    |
| Wi-Fi                                                                     |                        | D    |
| ✓ SmartLife-XXXX                                                          | ( <del>.</del>         | · () |
| home                                                                      | ÷ 🕈                    | 1    |
| 2. Go back to the app                                                     | and continue to        | •    |
| add devices.                                                              |                        |      |
| Go to                                                                     | Connect                |      |

Schritt 6: Drücken Sie "Go to Connect", um die WiFi-Netzwerke Ihres Geräts einzugeben.

| riventor Control 🖬 🗢 4:24 PM                                                                                   | 42%                 |
|----------------------------------------------------------------------------------------------------|---------------------|
| Settings Wi-Fi                                                                                                 |                     |
| Wi-Fi                                                                                                    |                     |
| / Inventor                                                                                                    | ۵ 🗢 🕯               |
| IY NETWORKS                                                                                                    |                     |
| Invmate2                                                                                                    | € <del>?</del> (j)  |
| THER NETWORKS                                                                                                  |                     |
| CONNEX-1397DS                                                                                                  | ÷ (j)               |
| Inventor Public                                                                                                | ÷ (j)               |
| Inventor_GR                                                                                                    | ۵ 🗢 🕯               |
| SmartLife-064C                                                                                                 | <del>?</del> (j)    |
| Other                                                                                                    |                     |
| Ask to Join Networks                                                                                           | Notify >            |
| and a second second second second second second second second second second second second second second second | and and the Manager |

Schritt 7: Verbinden Sie sich in den Einstellungen Ihres Mobilgeräts mit dem Netzwerk des Luftentfeuchters "SmartLife-XXXX". Kehren Sie zur App zurück und drücken Sie "Weiter".

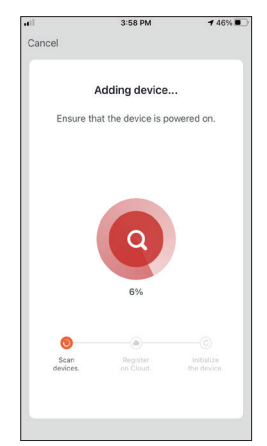

Schritt 8: Warten Sie einige Augenblicke, bis der Pairing-Prozess abgeschlossen ist.

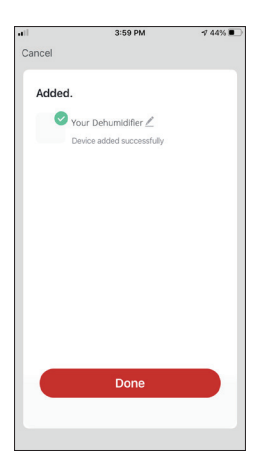

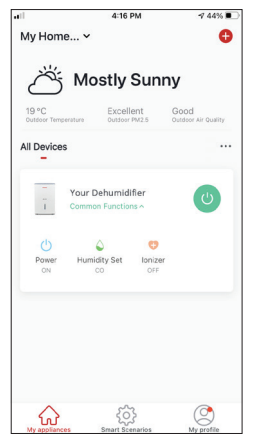

Schritt 9: Wenn das Pairing abgeschlossen ist, können Sie, wenn Sie möchten, Ihr Gerät umbenennen. Drücken Sie "Fertig", wenn Sie fertig sind.

Sie sind nun fertig.

## Automatisch hinzufügen

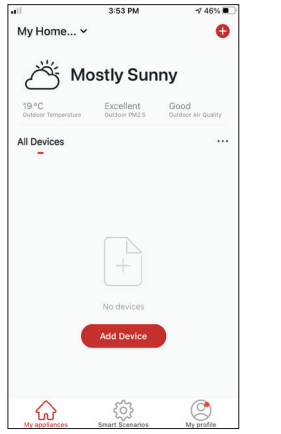

Schritt 1: Wählen Sie "Gerät hinzufügen" oder das "+"-Symbol oben rechts.

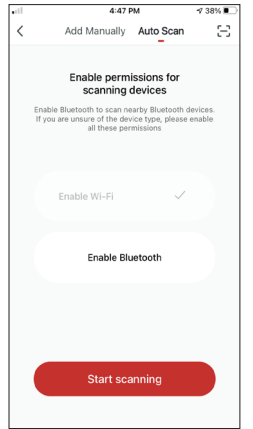

Schritt 2: Wählen Sie "Auto-Scan" in der Kopfleiste aus und drücken Sie "Scannen starten".

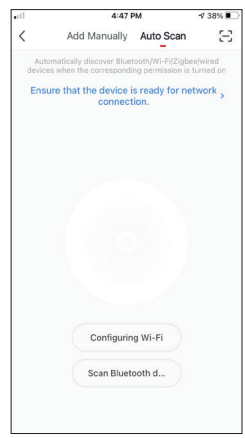

Schritt 3: Wählen Sie "Wi-Fi konfigurieren", um Ihren Wi-Fi-Namen und Ihr Passwort einzugeben. Wählen Sie am Luftentfeuchter 3 Sekunden lang "Modus", um den Kopplungsmodus aufzurufen, und drücken Sie "Weiter".

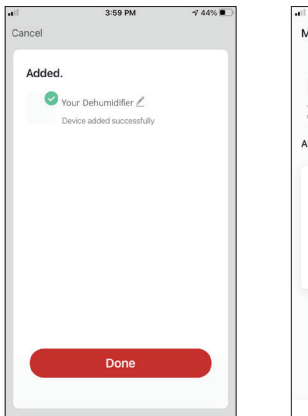

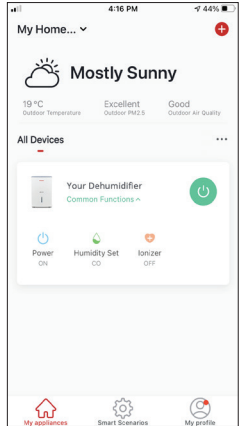

Schritt 4: Wenn die Suche abgeschlossen ist, wird Ihr Gerät auf dem Bildschirm angezeigt. Drücken Sie "Weiter".

Sie sind nun bereit.

**HINWEIS:** Aufgrund unterschiedlicher Wi-Fi-Einstellungen kann es vorkommen, dass die Funktion "Automatisch hinzufügen" Ihren Luftentfeuchter nicht finden kann. In diesem Fall können Sie die Verbindung mit einer der beiden manuellen Methoden herstellen.

**Zur Erinnerung:** Der Vorgang sollte innerhalb von 3 Minuten abgeschlossen sein. Sollte dies nicht der Fall sein, wiederholen Sie bitte den Vorgang.

## Moment, es gibt noch etwas!

Entdecken Sie neue Möglichkeiten, indem Sie die Inventor Control App herunterladen und erhalten Sie Zugang zu einer Vielzahl von spannenden und einzigartigen Funktionen.

Intelligente Szenarien, wöchentliche Zeitplanung, zentrale Steuerung Ihrer Geräte und viele weitere Vorgänge werden Teil Ihres smarten Geräts. Erfahren Sie mehr, und laden Sie das Wi-Fi-Handbuch für Ihr Modell herunter, indem Sie dem Link unten folgen oder den QR-Code an der Seite scannen:

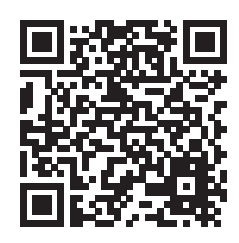

https://www.inventorappliances.com/de/medienbibliothek?item=luftentfeuchter

Die Abbildungen in diesem Handbuch dienen lediglich zur Erläuterung der Funktionen.

Die tatsächliche Form der Einheit, die Sie gekauft haben, kann etwas abweichen, aber die Bedienung und Funktionen sind gleich.

Das Unternehmen übernimmt keinerlei Haftung für eventuell in diesem Dokument enthaltene falsch gedruckte Informationen. Der Inhalt dieses Handbuchs und die technischen Daten dieses Produkts können für Verbesserungsgründe ohne Vorankündigung geändert werden.

Bitte wenden Sie sich an den Hersteller unter +30 211 300 3300 oder an die Verkaufsagentur, um weitere Informationen zu erhalten. Alle zukünftigen Aktualisierungen des Handbuchs werden auf die Service-Website hochgeladen. Es wird empfohlen, immer nach der neuesten Version zu suchen.

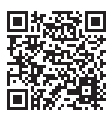

Scannen Sie bitte hier, um die neueste Version dieses Handbuchs herunterladen zu können. www.inventorappliances.com/de/medienbibliothek

## TABLE DES MATIÈRES

| Avant de commencer                                      | 40   |
|---------------------------------------------------------|------|
| Avant de commencer                                      | .40  |
| Précautions                                             | .40  |
| Télécharger l'APP                                       | . 40 |
| Enregistrement du compte                                | .41  |
| Connecter votre déshumidificateur avec Inventor control | 42   |
| Ajout manuel avec Easy Pairing                          | . 42 |
| Ajout manuel avec le mode AP                            | .43  |
| Ajout automatique                                       | . 45 |

#### Avant de commencer

- Vérifiez que votre routeur diffuse le Wi-Fi à 2,4 GHz.
- Si vous avez un routeur à double bande, assurez-vous que les deux réseaux Wi-Fi ont des noms (SSID) différents.
- Placez votre déshumidificateur à proximité de votre routeur pour assurer une bonne connexion.
- Vérifiez que les données de votre appareil mobile sont désactivées.
- Il est nécessaire d'oublier tout autre réseau environnant et de s'assurer que l'appareil Android ou iOS est connecté au même réseau wireless.
- Assurez-vous que les plateformes Android ou IOS fonctionnent correctement et se connectent à votre réseau sans fil sélectionné automatiquement.

| Note technique:               |              |
|-------------------------------|--------------|
| Fréquence de transmission:    | 2412-2472MHz |
| Puissance maximale transmise: | <20dBm       |

## Précautions

#### Systèmes applicables :

- Nécessite Android 4.4 ou une version ultérieure.
- Nécessite iOS 9.0 ou une version ultérieure. Compatible avec l'iPhone, l'iPad et l'iPod touch.

#### **Remarque:**

- Maintenez votre APP à jour avec la dernière version.
- Il est possible que certains appareils Android et IOS ne soient pas compatibles avec cet APP. APP. Notre société ne sera pas tenue responsable des problèmes résultant de l'incompatibilité.

#### **Précautions :**

- Il est possible que vous ressentiez un court délai entre l'écran et l'affichage, ceci est normal.
- Pour utiliser l'option QR code, la caméra de votre smartphone ou tablette doit être de 5mp ou supérieure.
- Sous certaines connexions réseau, il est possible que l'appairage se termine sans aucune connexion. Si cela se produit, veuillez effectuer à nouveau la configuration du réseau.
- Pour des raisons d'amélioration, cette application peut être mise à jour sans préavis. Le processus de configuration actuel de Le processus de configuration réel peut être légèrement différent de celui mentionné dans ce manuel

• Veuillez consulter notre site Web pour plus d'informations :

https://www.inventorairconditioner.com/blog/faq/wi-fi-installation-guide

### Télécharger l'APP

• ATTENTION :Le code QR ci-dessous est réservé au téléchargement de l'APP.

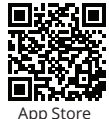

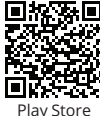

1

- Pour les utilisateurs d'Android : scannez le code QR Android ou visitez Play Store et recherchez l'application "Inventor Control".
- Pour les utilisateurs d'iOS : scannez le code QR iOS ou visitez App Store et recherchez l'application "Inventor Control".

#### Enregistrement du compte

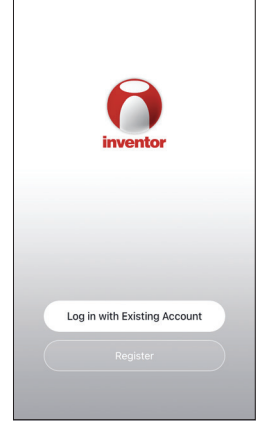

Sélectionnez "Enregistrer" pour créer un nouveau compte.

| ,                                                                                                    | lotice                                                                                                    |
|----------------------------------------------------------------------------------------------------|----------------------------------------------------------------------------------------------------|
| use of your personal<br>revised our privacy p<br>in detail in accordam<br>regulations. When yor<br>fully read, understoo<br>updated Privacy Poli<br>Please take some tin<br>our privacy policy, ar<br>questions, please fer<br>questions, please for | information, we have<br>information, we have<br>solicy and user agreement<br>ce with the latest laws and<br>bu click [Agree], you have<br>d and accepted all of the<br>cy and User Agreement.<br>I you have any<br>all free to contact us. |
| chracy concy and g                                                                                                    | sel Agreement                                                                                                    |

Lisez la politique de confidentialité et le contrat d'utilisation et acceptez de continuer.

| •          | 12:31 PM                                            | 7 93% 🔳                |
|------------|-----------------------------------------------------|------------------------|
| <          |                                                     |                        |
| Regist     | er                                                  |                        |
| Greece     |                                                     |                        |
| example@   | linventor.ac                                        |                        |
|            | Get Verification Cod                                | de                     |
| Agr<br>Age | ee and submit the Agree<br>eement and Privacy Polic | ment <u>User</u><br>EX |
|            |                                                     |                        |
|            |                                                     |                        |
|            |                                                     |                        |
|            |                                                     |                        |

Sélectionnez votre région et saisissez votre adresse électronique ou votre numéro de téléphone portable pour recevoir un code de vérification. Appuyez sur "Obtenir le code de vérification".

|                            | 12:32 PM                    | <b>4</b> 93% 🔳)                   |  |  |  |
|----------------------------|-----------------------------|-----------------------------------|--|--|--|
| Enter Verification Code    |                             |                                   |  |  |  |
|                            |                             |                                   |  |  |  |
| A verification of          | ode has been sent to        | your email                        |  |  |  |
| Didn't get a c             | cde?                        | us)                               |  |  |  |
|                            |                             |                                   |  |  |  |
|                            |                             |                                   |  |  |  |
| 1                          | 2<br>^BC                    | 3<br>DEF                          |  |  |  |
| 1<br>4<br>°HI              | 2<br>ABC<br>5               | 3<br>DEF<br>6<br>MNO              |  |  |  |
| 1<br>4<br>оні<br>7<br>раяз | 2<br>^85<br>JKL<br>8<br>TUV | 3<br>def<br>6<br>MNO<br>9<br>WXYZ |  |  |  |

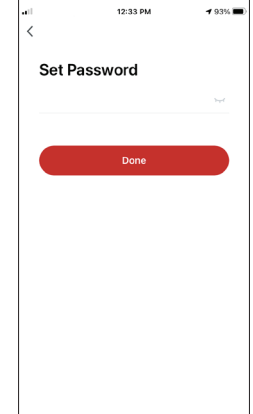

Saisissez le code de vérification et procédez à la définition de votre mot de passe.

## CONNECTER VOTRE DÉSHUMIDIFICATEUR AVEC INVENTOR CONTROL

## Ajout manuel avec "Easy Pairing"

| at l                         | 3:53 PM                    | 🕫 46% 🔳                     |
|------------------------------|----------------------------|-----------------------------|
| My Home 🗸                    |                            | •                           |
| M ئ                          | ostly Sur                  | iny                         |
| 19 °C<br>Outdoor Temperature | Excellent<br>Outdoor PM2.5 | Good<br>Oundeor Air Quality |
| All Devices                  |                            |                             |
|                              | +                          |                             |
| •                            | No devices<br>Add Device   |                             |
| ŵ                            | ŝ                          | (C)<br>Munartin             |

Étape 1 : Sélectionnez "Ajouter un appareil" ou l'icône "+" en haut à droite.

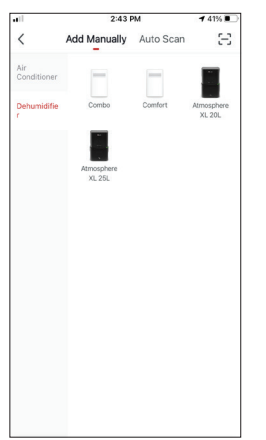

Étape 2 : Sélectionnez "Ajouter manuellement" sur la barre supérieure, puis dans le menu de gauche, sélectionnez Déshumidificateur et le nom du modèle.

| •11    | 3:54 PM                   | ⋪ 46% 🔳        |
|--------|---------------------------|----------------|
| Cancel |                           |                |
|        |                           |                |
| Sel    | ect 2.4 GHz Wi-Fi N       | etwork and     |
|        | enter passwo              | rd.            |
| If     | your Wi-Fi is 5GHz, pleas | e set it to be |
| 2.     | 4GHz. Common router se    | tting method   |
|        |                           |                |
|        |                           |                |
|        | 0                         | Ċ              |
|        | 2 4GHz                    | 5 5GHz         |
|        |                           |                |
| _      |                           |                |
| ŝ.     | Inventor                  | -              |
| A      |                           | ~              |
|        |                           |                |
|        |                           |                |
|        |                           |                |
|        | Next                      |                |
|        |                           |                |
|        |                           |                |

Étape 3 : Sélectionnez votre WiFi et saisissez votre mot de passe.

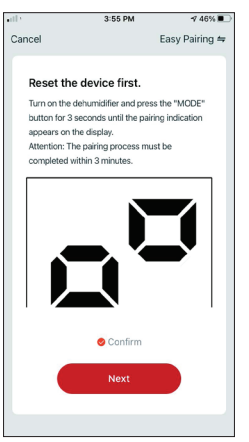

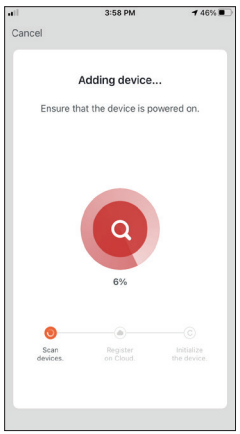

Étape 4 : Appuyez sur le bouton "MODE" du déshumidificateur pendant 3 secondes pour passer en mode de pairage. Vérifiez que l'indication de jumelage sur l'écran de l'appareil clignote rapidement et appuyez sur "Next". Étape 5 : Attendez quelques instants pour que le processus de pairage soit terminé.

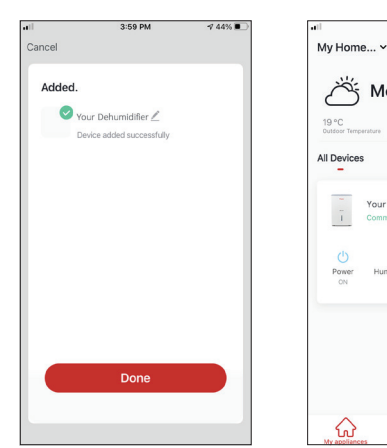

Étape 6 : Une fois le pairage terminé, si vous le souhaitez, vous pouvez renommer votre appareil. Appuyez sur "Terminé" lorsque vous êtes prêt. Vous êtes prêt.

4:16 PM

Mostly Sunny

Excellent

-7 44%

Ð

#### Ajout manuel avec le mode AP

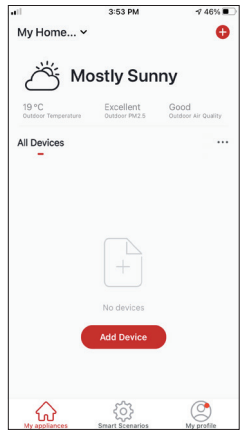

Étape 1 : sélectionnez "Ajouter un dispositif". ou l'icône "+" en haut à droite.

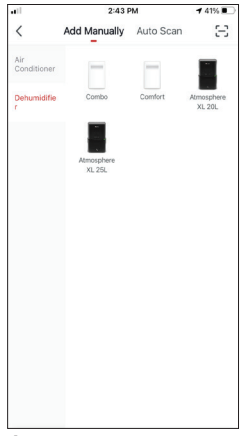

Étape 2: Sélectionnez "Ajouter Manuellement" dans la barre supérieure, puis dans le menu latéral gauche, sélectionnez Déshumidificateur et le nom du modèle

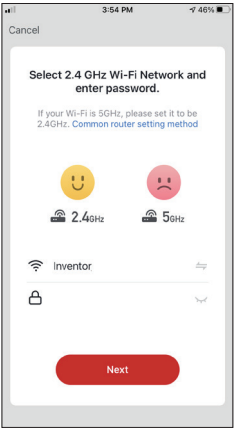

Étape 3: Sélectionnez votre WiFi et saisissez votre mot de passe.

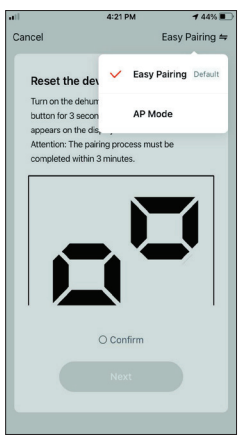

**Étape 4 :** Appuyez sur "Easy Pairing" en haut à droite et sélectionnez "AP Mode".

|                                                            | 4:22 PM                                                                                                    | -7 44% 🔳                                   |
|------------------------------------------------------------|----------------------------------------------------------------------------------------------------|--------------------------------------------|
| Cancel                                                     |                                                                                                    | AP Mode ⇔                                  |
| Reset                                                      | the device first.                                                                                                    |                                            |
| Turn on t<br>button fo<br>appears<br>Attention<br>complete | the dehumidifier and pres<br>or 3 seconds until the pai<br>on the display.<br>In The pairing process mu<br>ad within 3 minutes. | ss the "MODE"<br>ring indication<br>ust be |
|                                                            |                                                                                                    |                                            |
| •                                                          | Confirm indicator slo                                                                                                    | wly blink                                  |

Étape 5: Appuyez sur le bouton "MODE" du déshumidificateur pendant 3 secondes pour passer en mode de pairage. Vérifiez que l'indication de pairage qui apparaît sur l'écran clignote lentement et appuyez sur "Next".

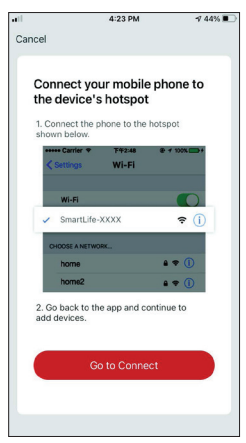

Étape 6 : Appuyez sur "Go to Connect" pour entrer dans les réseaux WiFi de votre appareil.

|         |                                               | 4:23 PM           |             | 🕈 44% 🔳 |
|---------|-----------------------------------------------|-------------------|-------------|---------|
| ance    | el                                            |                   |             |         |
| 0       | onnect                                        | your mobil        | e nhone     | to      |
| tł      | he devic                                      | e's hotspo        | t           |         |
| 1.<br>s | . Connect ti<br>hown belov                    | ne phone to the   | e hotspot   |         |
|         | <ul> <li>Carrier</li> <li>Settings</li> </ul> | ♥ 下年2:48<br>Wi-Fi | @ # 1009    | -       |
|         | ( j.                                          |                   |             |         |
|         | Wi-Fi                                         |                   |             | C       |
|         | <ul> <li>Smartl</li> </ul>                    | ife-XXXX          | ÷           | 1       |
|         | CHOOSE A N                                    | TWORK             |             |         |
|         | home                                          |                   | A 🗢 (       | D       |
|         | home2                                         |                   | 8 🕈 (       | D       |
| 2<br>a  | . Go back t<br>dd devices                     | o the app and o   | continue to |         |
|         |                                               | Go to Conn        | ect         |         |
|         |                                               |                   |             |         |
|         |                                               |                   |             |         |
|         |                                               |                   |             |         |

Étape 6 : Appuyez sur "Go to Connect" pour entrer dans les réseaux WiFi de votre appareil.

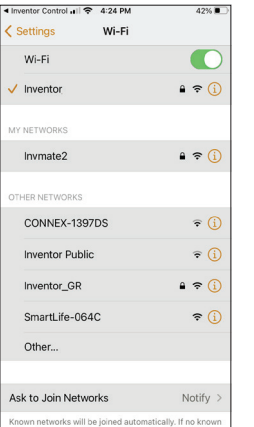

Étape 7: à partir des paramètres de votre appareil mobile, connectez-vous au réseau "SmartLife-XXXX" du déshumidificateur. Retournez à l'application et appuyez sur "Suivant".

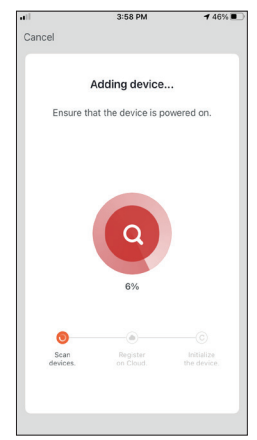

Étape 8 : Attendez quelques instants pour que le processus de couplage soit terminé.

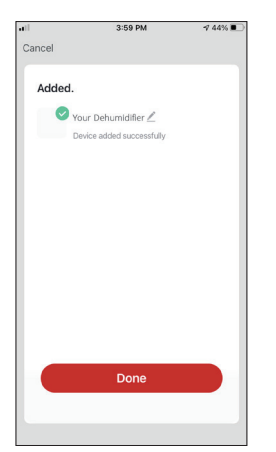

| ••1                 | 4:16 PM                                 | -7 44% 🔳                    |
|---------------------|-----------------------------------------|-----------------------------|
| My Ho               | me 🗸                                    | Đ                           |
| Ö                   | 5 Mostly Sun                            | ny                          |
| 19 °C<br>Outdoor Te | Excellent<br>Outdoor PM2.5              | Good<br>Outdoor Air Quality |
| All Devic           | es                                      |                             |
| ī                   | Your Dehumidifier<br>Common Functions ^ | C                           |
| Power               | Humidity Set Ionize<br>CO OFF           | r                           |
| My applie           | nces Strart Scenarios                   | Ny profile                  |

Étape 9 : Une fois le couplage terminé, vous pouvez, Vous êtes prêt si vous le souhaitez, renommer votre appareil. Appuyez sur "Done" lorsque vous êtes prêt.

## Ajout automatique

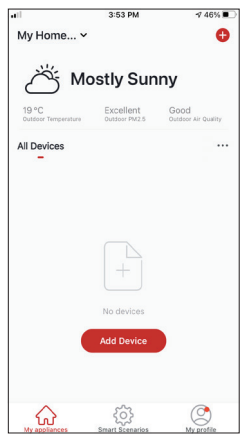

Étape 1: Sélectionnez "Ajouter un dispositif" ou l'icône "+" en haut à droite.

| • | 4-47 Pm                                                                                                    | 1 30/18         |
|---|----------------------------------------------------------------------------------------------------|-----------------|
| < | Add Manually Auto Scan                                                                                                 | Ξ               |
|   |                                                                                                    |                 |
|   | Enable permissions for<br>scanning devices                                                                             |                 |
|   | Enable Bluetooth to scan nearby Bluetooth d<br>If you are unsure of the device type, please o<br>all these permissions | wices.<br>nable |
|   | Enable Wi-Fi 🗸                                                                                                    |                 |
|   | Enable Bluetooth                                                                                                    |                 |
|   |                                                                                                    |                 |
|   | Start scanning                                                                                                    |                 |
|   |                                                                                                    |                 |

Étape 2: Sélectionnez "Auto Scan" sur la barre supérieure et appuyez sur "Start scanning".

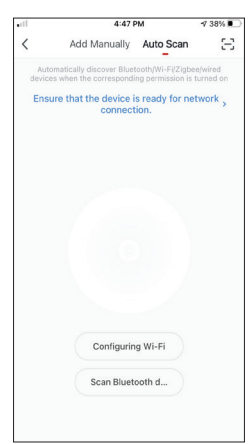

Étape 3: Sélectionnez "Configurer le Wi-Fi" pour saisir votre nom et votre mot de passe Wi-Fi. Sélectionnez "Mode" sur le déshumidificateur pendant 3 secondes pour entrer dans le , mode de couplage et appuyez sur "Suivant".

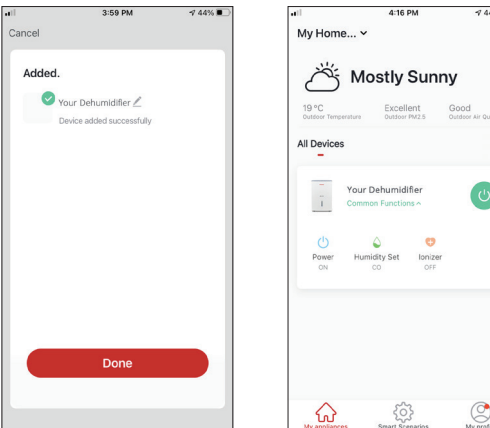

Wy applances Smart Stemarios Vous êtes prêt.

Étape 4: Lorsque la recherche est terminée, votre appareil apparaît à l'écran. Appuyez sur "Suivant".

**REMARQUE :** En raison de différents paramètres Wi-Fi, l'ajout automatique peut ne pas être en mesure de trouver votre déshumidificateur. Dans ce cas, vous pouvez vous connecter en utilisant l'une des deux méthodes manuelles. **Rappel:** Le processus doit être terminé dans les 3 minutes. Si ce n'est pas le cas, veuillez répéter le processus.

## Attendez, il y a plus!

Découvrez de nouvelles possibilités en téléchargeant Inventor Control App et accédez à un large éventail de fonctionnalités intéressantes et uniques.

Les scénarios intelligents, la planification hebdomadaire, la commande centralisée de vos appareils et bien d'autres opérations deviennent partie intégrante de votre appareil intelligent.

Pour en savoir plus, téléchargez le manuel Wi-Fi correspondant à votre modèle en suivant le lien ci-dessous ou en scannant le code QR sur le côté :

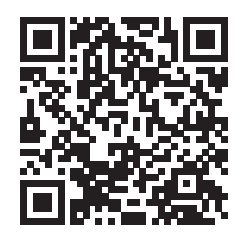

https://www.inventorappliances.com/fr/manuels?item=deshumidificateurs

Pour plus de détails veuillez vous adresser au fabricant au numéro de téléphone +30 211 300 3300 ou à l'agence commerciale. Toute mise à jour future du manuel sera téléchargée sur notre site Web. Il est conseillé de toujours vérifier la version la plus récente.

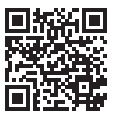

Veuillez scanner ici pour télécharger la dernière version de ce manuel. www.inventorappliances.com/fr/manuels

Toutes les images du manuel sont uniquement à des fins explicatives. La forme réelle de l'appareil que vous avez acheté peut-être légèrement différente, mais les fonctions sont identiques.

La société ne peut être tenue responsable des informations mal imprimées. La conception et les spécifications du produit pour des raisons telles que l'amélioration du produit sont sujettes à modification sans préavis.

## SOMMARIO

| Prima di iniziare                                          | .49 |
|------------------------------------------------------------|-----|
| Prima di iniziare                                          | 49  |
| Requisiti                                                  | 49  |
| Scaricare l'applicazione                                   | 49  |
| Registrare un account                                      | 50  |
| Collegare il deumidificatore con Inventor Control          | .51 |
| Aggiungere manualmente l'unità con un accoppiamento facile | 51  |
| Aggiungere manualmente l'unità con la modalità AP          | 52  |
| Aggiungere l'unità automaticamente                         | 54  |

## **PRIMA DI INIZIARE**

#### Prima di iniziare

- Assicurarsi che lo spettro di frequenza del WiFi del vostro router sia impostato a 2,4 GHz
- Se il router è a doppia banda (dual band) ovvero invia un segnale su entrambe le frequenze a 2,4 GHz e 5 GHz, verificare che i nomi delle reti (SSID) siano diversi.
- Posizionare il deumidificatore il più vicino possibile al router durante il processo di accoppiamento.
- Verificare che i dati mobili del vostro dispositivo siano disattivati.
- Assicurarsi che il vostro dispositivo (Android o iOS) sia collegato alla stessa rete wireless.
- Assicurarsi che i dispositivi Android o iOS funzionino correttamente e si colleghino automaticamente alla rete wireless selezionata

| Nota tecnica:                    |              |
|----------------------------------|--------------|
| Frequenza di trasmissione:       | 2412-2472MHz |
| Potenza di trasmissione massima: | <20dBm       |

## Requisiti

#### Sistemi operativi e versioni supportati:

- Compatibile con Android 4.4 o successivo.
- Compatibile con iOS 9.0 o successivo. Compatibile con iPhone, iPad e iPod touch.

#### Avviso:

- Tenere l'applicazione aggiornata all'ultima versione.
- Alcuni dispositivi Android e IOS potrebbero non essere compatibili con questa applicazione. La nostra azienda non è responsabile di eventuali problemi derivanti dall'incompatibilità.

#### Avvertenze:

- Si può verificare un ritardo tra lo schermo e la visualizzazione, questo è normale.
- Per scannerizzare il codice QR, la fotocamera del vostro smartphone o tablet deve essere di 5MP o superiore.
- È possibile che l'accoppiamento vada in time out/offline. In presenza di un simile errore riprovare.
- Al fine di garantire un costante miglioramento dell'applicazione, quest'ultima può essere aggiornata senza preavviso. Il processo di configurazione effettivo potrebbe variare leggermente.

• Si prega di fare riferimento al nostro sito web per ulteriori informazioni: https://www.inventorairconditioner.com/blog/faq/wi-fi-installation-guide

#### Scaricare l'applicazione

• **Nota:** : il codice QR sotto indicato può essere utilizzato solo ed esclusivamente per scaricare l'applicazione.

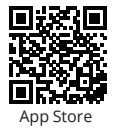

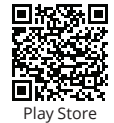

- Utenti Android: scansionare il codice QR Play Store o visitare il Play Store cercando "Inventor Control".
- Utenti iOS: scansionare il codice QR iOS o visitare l'App Store e c cercando "Inventor Control".

### Account registration

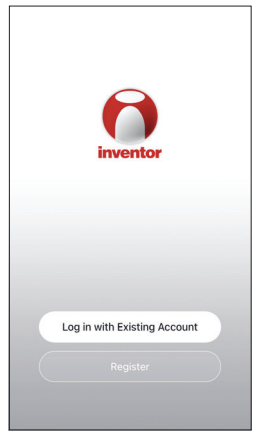

Select "Register" to register a new account.

|                                                                                                    | Notice                                                                                                    |
|----------------------------------------------------------------------------------------------------|----------------------------------------------------------------------------------------------------|
| order to more fully p<br>use of your persona<br>revised our privacy<br>in detail in accordar<br>regulations. When y<br>fully read, understo-<br>updated Privacy Pol<br>Please take some ti<br>our privacy policy, a<br>questions, please fe | present our collection and<br>linformation, we have<br>policy and user agreement<br>nee with the latest laws and<br>you click [Agree], you have<br>od and accepted all of the<br>licy and User Agreement.<br>me to become familiar with<br>nd if you have any<br>sel free to contact us. |
| Privacy Policy and L                                                                                                    | Jser Agreement                                                                                                    |

Read the Privacy Policy and User Agreement and agree to continue.

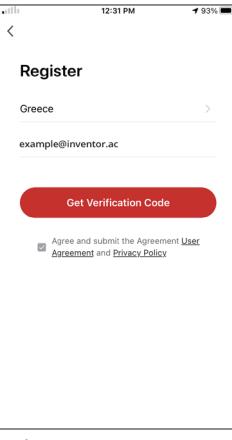

Select your Region and enter you email address or your mobile phone number to receive a verification code. Press "Get Verification Code".

| <                                |                                            |                                   |  |
|----------------------------------|--------------------------------------------|-----------------------------------|--|
| Enter Ve                         | erification (                              | Code                              |  |
|                                  |                                            |                                   |  |
|                                  |                                            |                                   |  |
| A verification of alcockats-1@y/ | ode has been sent to<br>ahoo.com Resend (6 | o your email<br>Os)               |  |
| Didn't get a c                   | ode?                                       |                                   |  |
|                                  |                                            |                                   |  |
|                                  |                                            |                                   |  |
| 1                                | 2                                          | 3                                 |  |
| 1                                | 2<br>^**c<br>5                             | 3<br>DEF<br>6                     |  |
| 1<br>4<br>онг<br>7               | 2<br>^**c<br>5<br>5<br>8                   | 3<br>def<br>6<br>mno<br>9         |  |
| 1<br>0ні<br>7<br>рояз            | 2<br>                                      | 3<br>def<br>6<br>mno<br>9<br>wxyz |  |

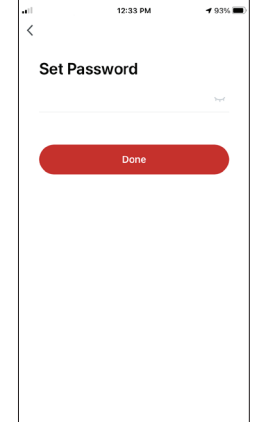

Enter the verification code and proceed to set your password.

# COLLEGARE IL DEUMIDIFICATORE CON INVENTOR CONTROL

## Aggiungere manualmente l'unità con un accoppiamento facile

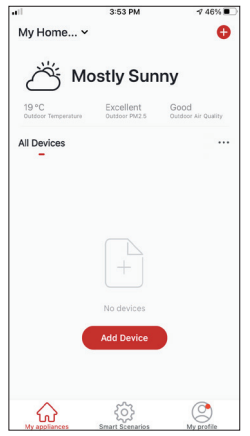

Passo 1: Premere su "Add Device/Aggiungi dispositivo" o "+" nell'angolo in alto a destra.

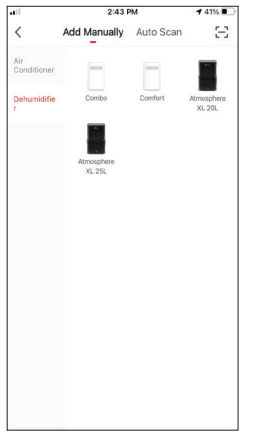

Passo 2: Selezionare " Add Manually/Aggiungi manualmente" nella barra superiore, poi selezionare "Deumidificatore" dal menu a sinistra e il modello del vostro dispositivo.

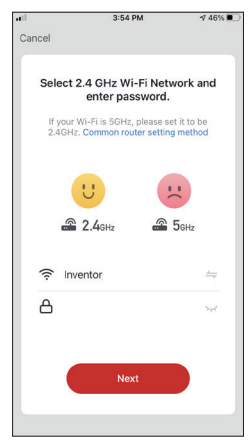

Passo 3: Selezionare la vostra rete WiFi e in seguito inserire la password di rete.

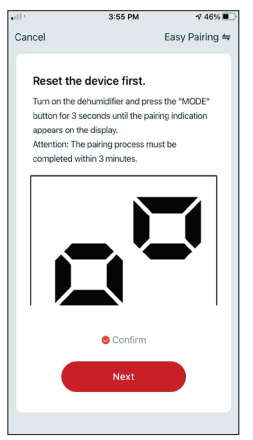

| <b>.</b> 11 |                  | 3:58 PM             | <b>1</b> 46% 🗩            |
|-------------|------------------|---------------------|---------------------------|
| Cano        | cel              |                     |                           |
|             |                  |                     |                           |
|             |                  |                     |                           |
|             | ,                | Adding device.      |                           |
|             | Ensure the       | at the device is po | owered on.                |
|             |                  |                     | _                         |
|             |                  |                     | _                         |
|             |                  |                     | _                         |
|             |                  |                     | _                         |
|             |                  |                     |                           |
|             |                  |                     |                           |
|             |                  |                     |                           |
|             |                  |                     |                           |
|             |                  | 6%                  |                           |
|             |                  |                     | _                         |
|             |                  |                     |                           |
|             | 0                |                     | C                         |
|             | Scan<br>devices. |                     | Initialize<br>the device. |
|             |                  |                     | _                         |
|             |                  |                     | _                         |
|             |                  |                     |                           |
| _           |                  |                     |                           |

**Passo 4:** Premere il pulsante "MODE" sul deumidificatore per 3 secondi per entrare in modalità di accoppiamento. Verificare che l'indicazione di accoppiamento sul display del dispositivo lampeggi rapidamente e premere "Next/ Avanti". Passo 5: Attendere qualche istante fino a quando il processo di accoppiamento è completato.

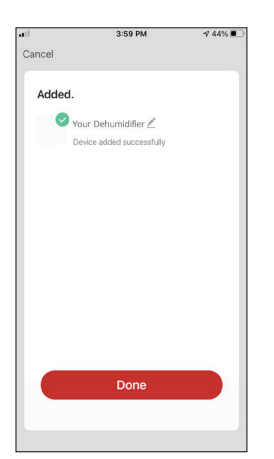

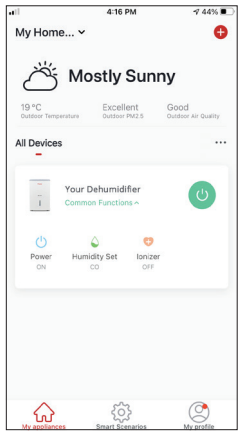

Passo 6: Una volta completato l'accoppiamento, se lo desiderate, potete rinominare il vostro dispositivo. Toccare "Done/ Fatto" per completare l'accoppiamento.

ll processo di accoppiamento e' stato portato a termine con successo.

## Aggiungere manualmente l'unità con la modalità AP

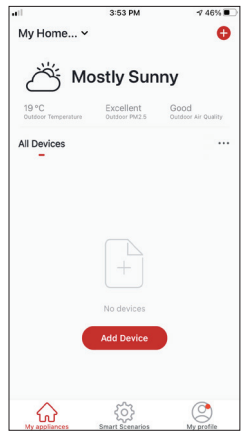

Passo 1: Premere su " Add Device/Aggiungi dispositivo" o "+" nell'angolo in alto a destra.

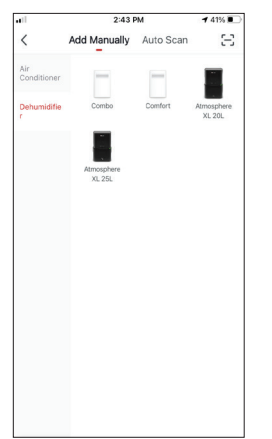

Passo 2: Selezionare " Add Manually/Aggiungi manualmente" nella barra superiore, poi seleziona "Dehumidifier/ Deumidificatore" dal menu a sinistra e il modello del vostro dispositivo.

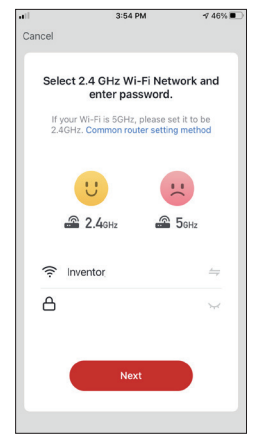

Passo 3: Selezionare la vostra rete WiFi immettendo la password di rete.

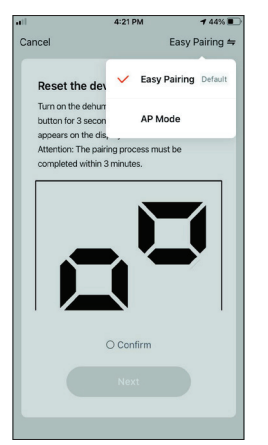

Passo 4: Premere su "Easy Pairing/Modalità EZ "nell'angolo in alto a destra e selezionare "AP Mode/Modalità AP".

| Cancel AP Mode ≈<br>Reset the device first.<br>Turn on the dehumidifier and press the "MODE" button for 3 seconds until the pairing indication | Cancel AP Mode ≈<br>Reset the device first.<br>Turn on the dehumidifer and press the "MODE" button for 3 seconds until the pairing indication appears on the display.<br>Attention: The pairing process must be completed within 3 minutes. | Cancel AP Mode #<br>Reset the device first.<br>Turn on the dehumidifer and press the "MODE" button for 3 seconds until the pairing indication appears on the display.<br>Attention: The pairing process must be completed within 3 minutes. | et l                                                                    | 4:22 PM                                                                                                    | -7 44% 💽                         |
|----------------------------------------------------------------------------------------------------|----------------------------------------------------------------------------------------------------|----------------------------------------------------------------------------------------------------|-------------------------------------------------------------------------|----------------------------------------------------------------------------------------------------|----------------------------------|
| Reset the device first.<br>Turn on the dehumidifier and press the "MODE"<br>button for 3 seconds until the pairing indication                  | Reset the device first.<br>Turn on the dehumidifier and press the "MODE"<br>buttor for 3 seconds until the pairing indication<br>appears on the display.<br>Attention: The pairing process must be<br>completed within 3 minutes.           | Reset the device first.<br>Turn on the dehumidifier and press the "MDE"<br>buttor for 3 accords until the paring indication<br>agrees on the despile.<br>Alteritor: The paring process must be<br>completed within 3 minutes.               | Cancel                                                                  |                                                                                                    | AP Mode ⇔                        |
| appears on the display.<br>Attention: The pairing process must be                                                                              | completed within 3 minutes.                                                                                                    |                                                                                                    | Reset the<br>Turn on the<br>button for 3<br>appears on<br>Attention: Th | e device first.<br>dehumidifier and press<br>seconds until the pairin<br>the display.<br>he pairing process must | the "MODE"<br>g indication<br>be |
|                                                                                                    |                                                                                                    |                                                                                                    | 🙂 Co                                                                    | nfirm indicator slow!                                                                                            | y blink                          |
| Confirm indicator slowly blink                                                                                                    | Confirm indicator slowly blink                                                                                                    | Confirm indicator slowly blink                                                                                                    |                                                                         | Next                                                                                                    |                                  |
| Confirm indicator slowly blink      Next                                                                                                    | Confirm indicator slowly blink  Next                                                                                                    | Confirm indicator slowly blink<br>Next                                                                                                    |                                                                         |                                                                                                    |                                  |
| Confirm indicator slowly blink  Next                                                                                                    | Confirm indicator slowly blink                                                                                                    | Confirm Indicator slowly blink     Next                                                                                                    |                                                                         |                                                                                                    |                                  |

Passo 5: Premere il pulsante "MODE" sul deumidificatore per 3 secondi per entrare in modalità di accoppiamento. Verificare che l'indicazione di accoppiamento sul display del dispositivo lampeggi rapidamente e premere su "Next/Avanti".

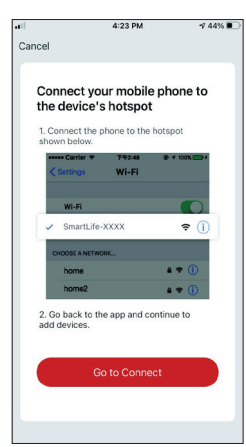

Passo 6: Premere "Go to Connect/Connetti" per essere reindirizzati automaticamente alle impostazioni del vostro dispositivo mobile accedendo alle impostazioni Wi-Fi.

| .11      |                               | 4:23 PM                    | -7 44% 🔳     |
|----------|-------------------------------|----------------------------|--------------|
| Cance    | I.                            |                            |              |
|          |                               |                            |              |
|          |                               |                            |              |
| C<br>th  | e device                      | our mobile p<br>'s hotspot | hone to      |
| 1.<br>sł | Connect the<br>lown below.    | phone to the ho            | tspot        |
| 1        | ••••• Carrier 🕈               | 下年2:48                     | * * 100% +   |
|          | < Settings                    | Wi-Fi                      |              |
|          |                               |                            |              |
| -        | Wi-Fi                         |                            |              |
|          | <ul> <li>SmartLife</li> </ul> | e-XXXX                     | <b>∻</b> (j) |
|          | CHOOSE A NET                  | NORK                       |              |
|          | home                          |                            |              |
|          | home2                         |                            | • * ()       |
| 2.<br>ad | Go back to<br>Id devices.     | the app and cont           | inue to      |
|          |                               |                            |              |
|          |                               |                            |              |
|          |                               |                            |              |
|          |                               |                            |              |
|          |                               |                            |              |

Passo 6: Premere "Go to Connect/Connetti" per essere reindirizzati automaticamente alle impostazioni del vostro dispositivo mobile accedendo alle impostazioni Wi-Fi.

| <ul> <li>Inventor Control III</li></ul> | 42% 💽                  |
|-----------------------------------------|------------------------|
| Settings Wi-Fi                          |                        |
| Wi-Fi                                   |                        |
| ✓ Inventor                              | € <del>?</del> (j)     |
| MY NETWORKS                             |                        |
| Invmate2                                | € <del>?</del> (j)     |
| OTHER NETWORKS                          |                        |
| CONNEX-1397DS                           | <b>₹</b> (j)           |
| Inventor Public                         | <b>₹</b> (j)           |
| Inventor_GR                             | ۵ 🗢 🕯                  |
| SmartLife-064C                          | <b>∻</b> (j)           |
| Other                                   |                        |
|                                         |                        |
| Ask to Join Networks                    | Notify >               |
| Known networks will be joined autor     | natically. If no known |

Passo 7: Dalle impostazioni Wi-Fi del vostro dispositivo mobile, connettersi alla rete del deumidificatore "SmartLife-XXXX". Tornare all'applicazione e premere "Next/ Avanti".

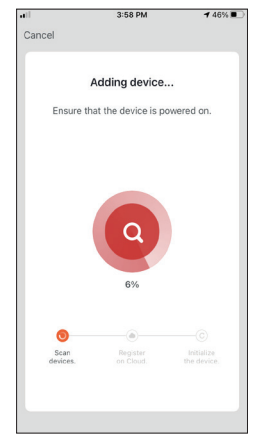

Passo 8: Attendere qualche istante per il completamento del processo di accoppiamento.

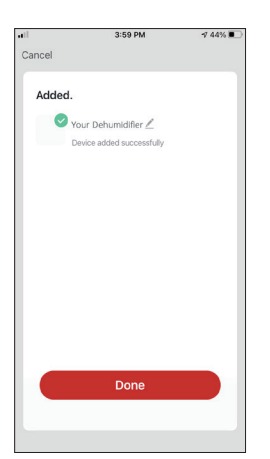

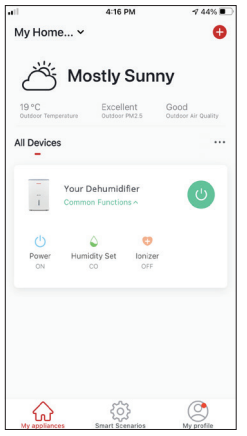

Passo 9: Una volta completato l'accoppiamento, se lo desiderate, potete rinominare il vostro dispositivo. Toccare "Done/ Fatto" per completare l'accoppiamento. Il processo di accoppiamento e' stato portato a termine con successo.

## Aggiungere l'unità automaticamente

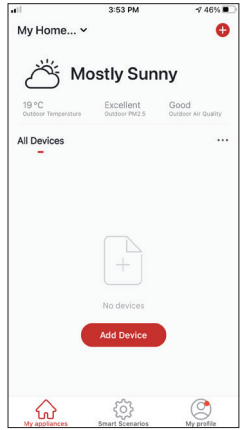

Passo 1: Premere su "Add Device/Aggiungi dispositivo" o "+" nell'angolo in alto a destra.

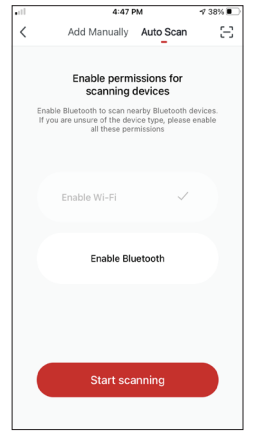

Passo 2: Selezionare "Auto Scan/Scansione Automatica" sulla barra superiore e premere su "Start scanning".

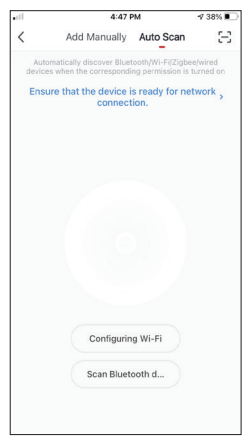

Passo 3: : Selezionare "Configurazione Wi-Fi/Configurazione Wi-Fi" per inserire il nome e la password della vostra rete Wi-Fi. Tenere premuto il pulsante "MODE" sul deumidificatore per 3 secondi per entrare in modalità di accoppiamento e premere "Next / Avanti ".

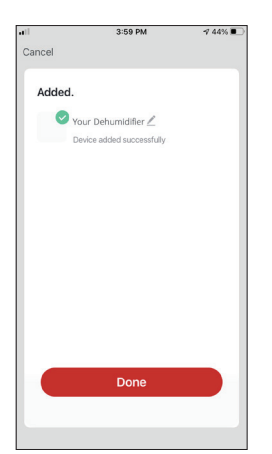

Passo 4: Quando la ricerca sarà completa, il vostro dispositivo apparirà sullo schermo. Toccare "Done/Fatto".

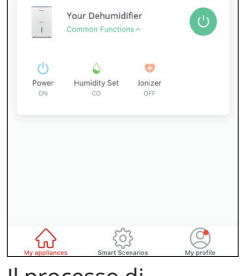

Mostly Sunny

My Home... ~

All De

ll processo di accoppiamento e' stato portato a termine con successo.

**NOTA:** A causa delle diverse impostazioni Wi-Fi, l'opzione " Aggiungere l'unità automaticamente" potrebbe non essere in grado di trovare il vostro deumidificatore. In questo caso, potete connettervi usando uno dei due metodi manuali sopraindicati.

**Suggerimento:** il processo dovrà essere completato entro 3 minuti. Qualora non fosse possibile portare a termine l'operazione entro 3 minuti, ripetere il processo.

## Aspetta, c'è di più!

Esplora nuove possibilità scaricando l'applicazione Inventor Control e accedi ad una vasta gamma di funzioni uniche ed entusiasmanti.

Scenari intelligenti, programmazione settimanale, controllo centrale dei tuoi dispositivi e molte altre operazioni diventano parte del tuo dispositivo intelligente.

Per saperne di più, scarica il manuale Wi-Fi per il tuo modello seguendo il link qui sotto o scansionando il codice QR sul lato:

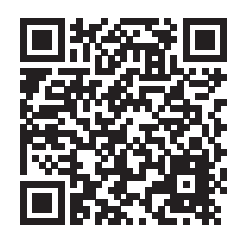

https://www.inventorappliances.com/it/manuali?item=deumidificatori

Per ulteriori informazioni in merito, si prega di contattare il produttore al numero telefonico +30 211 300 3300 o il negozio di vendita. Tutti gli aggiornamenti di questo manuale saranno disponibili sul nostro sito Web pertanto consigliamo vivamente di verificare sempre la versione aggiornata dello stesso.

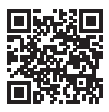

Si prega di scansionare qui per scaricare l'ultima versione di questo manuale. www.inventorappliances.com/it/manuali

Tutte le immagini del manuale fornite sono solo a scopo esplicativo. La forma effettiva dell'unità acquistata può essere leggermente diversa, ma le operazioni e le funzioni sono uguali.

L'azienda non assume alcuna responsabilità per errori di stampa. Il design e le specifiche tecniche sono soggetti a modifiche senza preavviso a causa del continuo miglioramento delle nostre attrezzature.

## ÍNDICE

| Antes de empezar                                | .58  |
|-------------------------------------------------|------|
| Antes de empezar                                | . 58 |
| Requisitos                                      | . 58 |
| Descargar aplicación                            | . 58 |
| Registrarse                                     | . 59 |
| Conectar su deshumidificador a Inventor Control | .60  |
| Añadir manualmente con emparejamiento fácil     | . 60 |
| Añadir manualmente con modo AP                  | . 61 |
| Añadir automáticamente                          | . 63 |

## **ANTES DE EMPEZAR**

#### Antes de empezar

- Compruebe que el router emite a 2,4GHz.
- Si el router tiene doble banda, verifique que los nombres de las redes (SSID) son diferentes.
- Coloque el deshumidificador cerca del router para garantizar una conexión adecuada y estable.
- Asegúrese que los datos móviles de su dispositivo están desactivados.
- Es necesario omitir cualquier otra red alrededor y asegurarse que el dispositivo Android o iOS está conectado a la misma red inalámbrica.
- Asegúrese que los dispositivos Android o iOS funcionan correctamente y se conectan automáticamente a la red inalámbrica seleccionada.

#### Nota tecnica:

Frecuencia de transmisión: 2412-2472MHz Máxima frecuencia de transmisión: <20dBm

#### Requisitos

#### Sistemas compatibles:

- Compatible con Android 4.4 o posterior.
- Compatible con iOS 9.0 o posterior. Compatible con iPhone, iPad y iPod touch.

#### Aviso:

- Mantenga la aplicación actualizada a la última versión.
- Es posible que algunos dispositivos Android e IOS no sean compatibles con esta aplicación. Nuestra empresa no se hace responsable de los problemas derivados de la incompatibilidad.

#### Advertencias:

- Es posible que experimente un retraso entre la pantalla y la visualización; esto es normal.
- Para utilizar la opción de código QR, la cámara de su smartphone o tablet debe ser de 5MP o superior.
- Es posible que el emparejamiento se agote sin conexión. Si esto ocurre por favor vuelva a intentarlo.
- Por motivos de mejora, la aplicación puede ser actualizada sin previo aviso. El proceso de configuración real puede variar ligeramente.
- Por favor, consulte nuestra página web para más información:

www.inventorairconditioner.com/blog/faq/wi-fi-installation-guide

### Descargar aplicación

• Aviso: El código QR que aparece a continuación sólo sirve para descargar la aplicación.

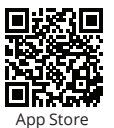

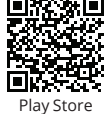

- Usuarios de Android: Escanee el código QR de Play Store o visite Play Store y busque "Inventor Control".
- Usuarios de iOS: Escanee el código QR de iOS o visite la App Store y busque la aplicación "Inventor Control".

#### Registrarse

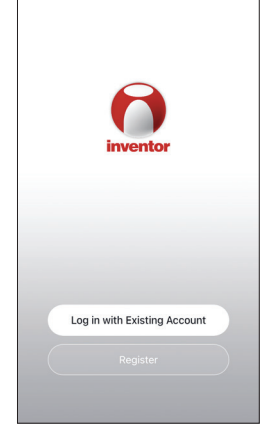

Seleccione "Register/ Crear cuenta nueva" para crear una nueva cuenta.

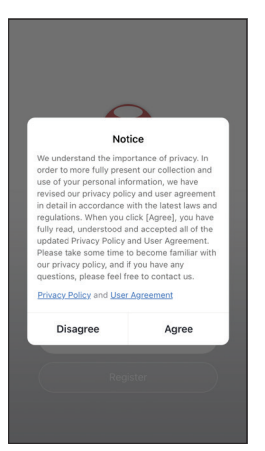

Lea atentamente la política de privacidad y seleccione "Agree/De acuerdo" para continuar.

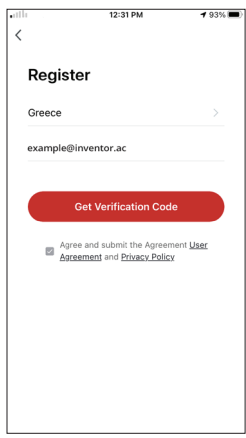

Seleccione su país/zona e introduzca su dirección de correo electrónico para recibir un código de verificación. Pulse " "Get Verification Code/Obtenga el código de verificación".

| 1                                 | 12:32 PM                                   | <b>4</b> 93% 🔳)                   |
|-----------------------------------|--------------------------------------------|-----------------------------------|
| Enter Ve                          | erification (                              | Code                              |
|                                   |                                            |                                   |
| A verification c<br>alcockats-1@y | ode has been sent to<br>ahoo.com Resend (6 | i your email<br>Os)               |
|                                   |                                            |                                   |
| Didn't get a c                    | ode?                                       |                                   |
| Didn't get a c                    | cde?                                       |                                   |
| Didn't get a c                    | cde?                                       | 3<br>DEF                          |
| Didn't get a c                    | 2<br>ABC<br>5<br>JEL                       | 3<br>Def<br>6<br>MNO              |
| Didn't get a c                    | 2<br>Asc<br>5<br>JKL<br>8<br>TUV           | 3<br>DEF<br>6<br>MNO<br>9<br>WXYZ |

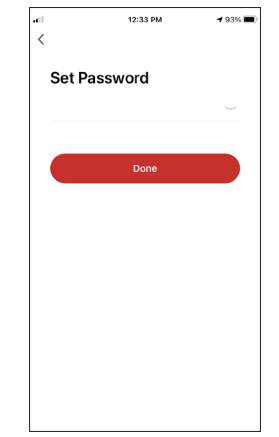

Introduzca el código de verificación y proceda a establecer su contraseña.

### CONECTAR SU DESHUMIDIFICADOR A INVENTOR CONTROL

## Añadir manualmente con emparejamiento fácil

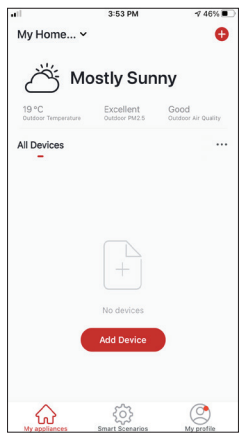

Paso 1: Pulse "Add Device/Añadir dispositivo" o "+" en la esquina superior derecha.

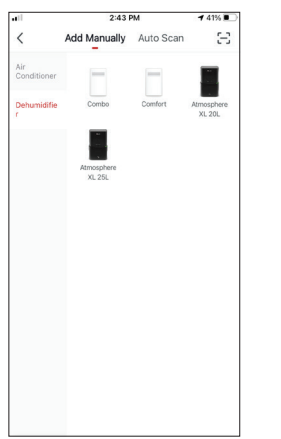

Paso 2: Seleccione "Add Manually" en la barra superior; a continuación, seleccione "Dehumidifier" en el menú a la izquierda y el modelo de su dispositivo.

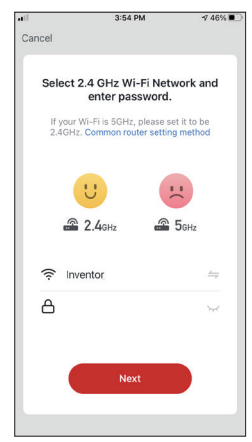

**Paso 3:** Seleccione su red WiFi e introduzca la contraseña de la red.

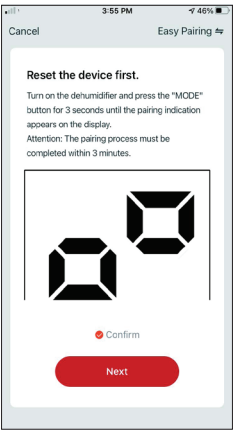

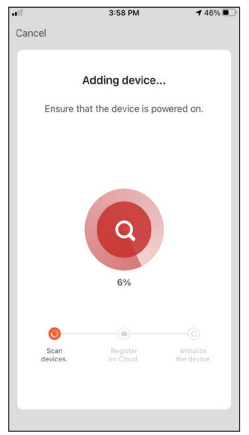

**Paso 4:** Pulse el botón "MODO" en el deshumidificador durante 3 segundos para entrar en el modo de emparejamiento. Compruebe que la indicación de emparejamiento en la pantalla del dispositivo parpadea rápidamente y pulse "Next/Siguiente".

Paso 5: Espere unos instantes hasta que se complete el proceso de emparejamiento.

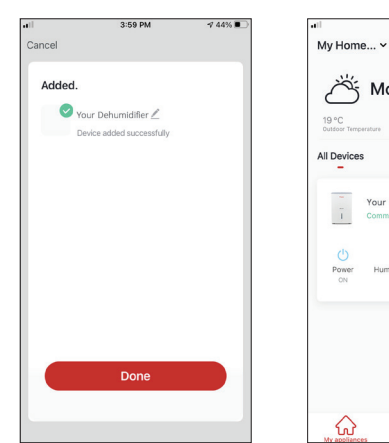

Paso 6: Una vez completado el emparejamiento, si lo desea, puede cambiar el nombre de su dispositivo. Pulse "Done" cuando esté listo.

| L | isto | С |
|---|------|---|

4:16 PM

Mostly Sunny

Excellent

🕈 44% 🔳

Ð

### Añadir manualmente con modo AP

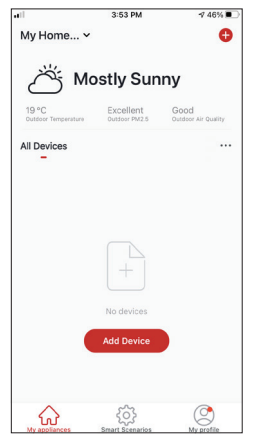

Paso 1:Pulse "Add Device/Añadir dispositivo" o "+" en la esquina superior derecha.

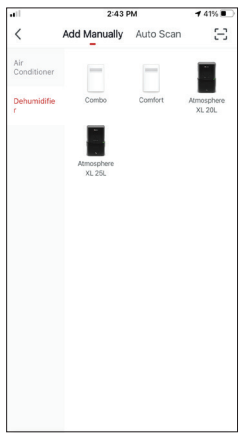

Paso 2: Seleccione "Add Manually" en la barra superior; a continuación, seleccione "Dehumidifier" en el menú a la izquierda y el modelo de su dispositivo.

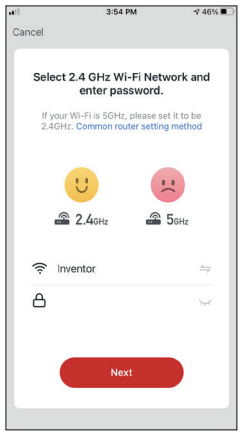

**Paso 3:** Seleccione su red WiFi e introduzca la contraseña de la red.

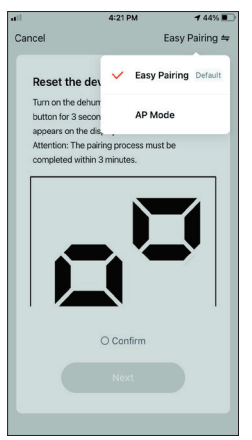

Paso 4: Toque "Easy Pairing/Modo EZ" en la esquina superior derecha y seleccione "AP Mode/Modo AP".

|                                                                                  | 4:22 PM                                                                                                    | -7 44% 🔳                                |
|----------------------------------------------------------------------------------|----------------------------------------------------------------------------------------------------|-----------------------------------------|
| ancel                                                                            |                                                                                                    | AP Mode ⇔                               |
| Reset the                                                                        | device first.                                                                                               |                                         |
| Turn on the d<br>button for 3 s<br>appears on th<br>Attention: Th<br>completed w | lehumidifier and pres<br>seconds until the pairi<br>ne display.<br>e pairing process mu<br>ithin 3 minutes. | s the "MODE"<br>ing indication<br>st be |
|                                                                                  |                                                                                                    |                                         |
| 🙁 Cor                                                                            | nfirm indicator slov                                                                                        | vly blink                               |

Paso 5: Pulse el botón "MO-DO" en el deshumidificador durante 3 segundos para entrar en el modo de emparejamiento. Compruebe que la indicación de emparejamiento en la pantalla del dispositivo parpadea rápidamente y pulse "Next/Siguiente".

Cancel
Connect your mobile phone to
the device's hotspot
Connect the phone to the hotspot
chown bot
wiff
wiff
wiff
wiff
for the the app and continue to
add devices.
Co to Connect

Paso 6: Pulse "Go to Connect/Conectar" para redirigirse automáticamente a los ajustes del dispositivo móvil y acceda a los ajustes Wi-Fi.

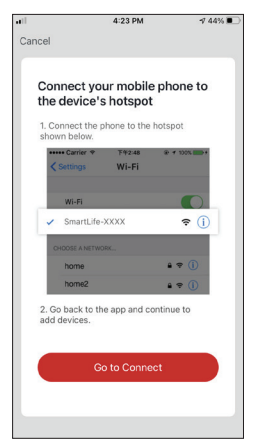

Paso 6: Pulse "Go to Connect/Conectar" para redirigirse automáticamente a los ajustes del dispositivo móvil y acceda a los ajustes Wi-Fi.

| < Inventor Control           | 4:24 PM           | 42% 💽                |
|------------------------------|-------------------|----------------------|
| Settings                     | Wi-Fi             |                      |
| Wi-Fi                        |                   |                      |
| <ul> <li>Inventor</li> </ul> |                   | ۵ 🗢 🕯                |
| MY NETWORKS                  |                   |                      |
| Invmate2                     |                   | ₽ 奈 🚺                |
| OTHER NETWORKS               |                   |                      |
| CONNEX-139                   | 7DS               | ÷ (j)                |
| Inventor Publi               | ic                | ÷ (j)                |
| Inventor_GR                  |                   | ۵ 🗢 🔒                |
| SmartLife-06                 | 4C                | <del>?</del> (j)     |
| Other                        |                   |                      |
|                              |                   |                      |
| Ask to Join Netw             | orks              | Notify >             |
| Known networks will          | be joined automat | tically. If no known |

Paso 7: Desde los ajustes Wi-Fi de su dispositivo móvil, conéctese a la red del deshumidificador "SmartLife-XXXX". Vuelva a la aplicación y pulse "Next/ Siguiente".

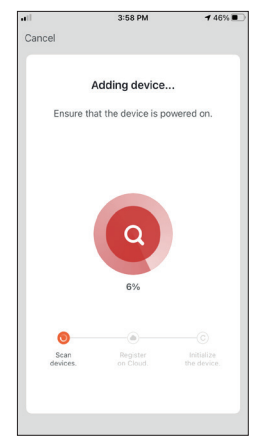

**Paso 8:** Espere unos instantes hasta que se complete el proceso de emparejamiento.

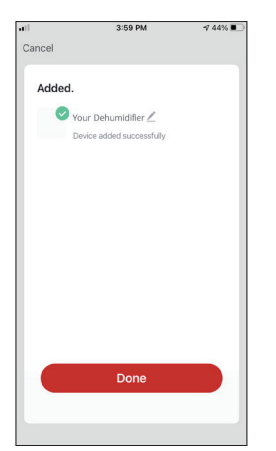

| <b>a</b> 11           | 4:16 PM                                 | 7 44%                       |
|-----------------------|-----------------------------------------|-----------------------------|
| My Hon                | 1e Y                                    | C                           |
| Č                     | Mostly Sur                              | ny                          |
| 19 °C<br>Outdoor Terr | Excellent<br>Outdoor PM2.5              | Good<br>Outdoor Air Quality |
| All Device            | 95                                      |                             |
| -                     | Your Dehumidifier<br>Common Functions ^ | U                           |
| ON CN                 | Umidity Set Ionia<br>CO OF              | ber<br>F                    |
| My applian            | ces Smart Scenarios                     | My profile                  |

**Paso 9:** Una vez completado el emparejamiento, si lo desea, puede cambiar el nombre de su dispositivo. Pulse "Done" cuando esté listo.

Listo.

## Añadir automáticamente

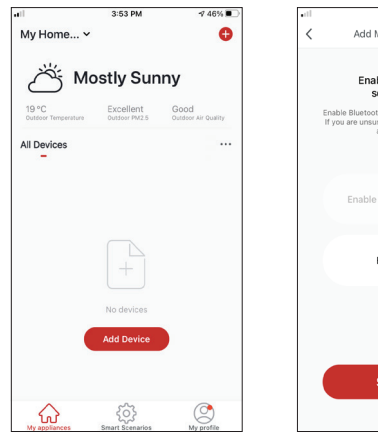

Paso 1: Pulse "Add Device/Añadir dispositivo" o "+" en la esquina superior derecha.

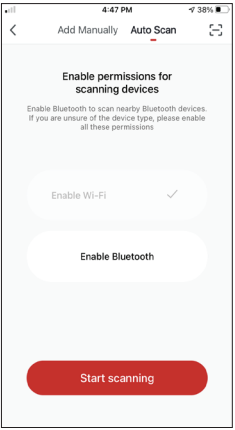

Paso 2: Seleccione "Auto Scan/Escaneo automático" en la barra superior y pulse "Start scanning".

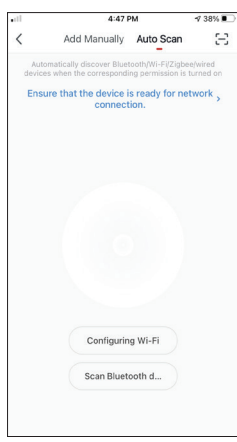

Paso 3: Seleccione "Configuring Wi-Fi/ Configurando Wi-Fi" para introducir el nombre y la contraseña de su red Wi-Fi. Mantenga pulsado el botón "MODO" en el deshumidificador durante 3 segundos para entrar en el modo de emparejamiento y pulse "Next/Siguiente".

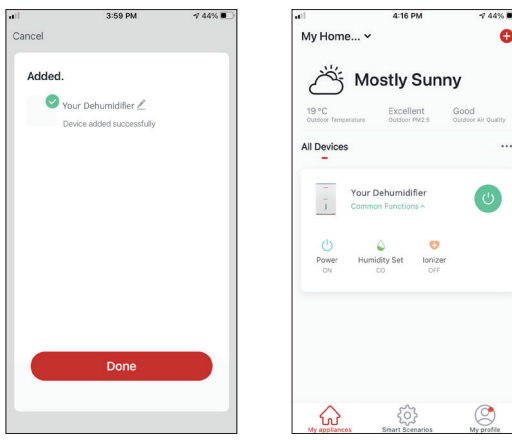

Paso 4: Cuando la búsqueda se haya completado, su dispositivo aparecerá en la pantalla. Pulse "Done".

Listo.

**NOTA:** Debido a las diferentes configuraciones de Wi-Fi, es posible que la opción "Añadir automáticamente" no pueda encontrar su deshumidificador. En este caso, puede conectarse utilizando uno de los dos métodos manuales.

**Recordatorio:** El proceso debe completarse en 3 minutos. Si no es así, por favor, repita el proceso.

## Espera, ¡hay más!

Descubre nuevas posibilidades descargando la aplicación Inventor Control y accede a una amplia gama de funciones interesantes y únicas.

Escenarios inteligentes, programación semanal, control centralizado de tus dispositivos y muchas más operaciones pasan a formar parte de tu dispositivo inteligente.

Obtén más información descargando el manual Wi-Fi para tu modelo siguiendo el enlace que aparece a continuación o escaneando el código QR que aparece en el lateral:

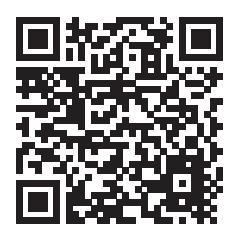

https://www.inventorappliances.com/es/manuales?item=deshumidificadores

La empresa no será responsable por cualquier información mal impresa. El diseño y las especificaciones del producto por motivos, como la mejora del producto, están sujetos a cambios sin previo aviso. Consulte con el fabricante al +30 211 300 3300 o con el departamento de ventas para obtener más detalles. Cualquier actualización futura del manual aparecerá en nuestra página web y se recomienda verificar siempre la última versión

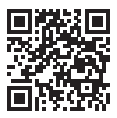

Escanear aquí para descargar la última versión de este manual. www.inventorappliances.com/es/manuales

Todas las imágenes del manual se ofrecen solo a título aclaratorio. La forma real de la unidad que ha adquirido puede variar ligeramente, pero las funciones y características son las mismas.

## **RE Declaration of Conformity (DoC)**

Unique identification of this DoC: 20220615007

We, INVENTOR A. G. ELECTRIC APPLIANCES S.A. declare under our sole responsibility that the product:

product name: AT-IONUV-20L, AT-IONUV-25L, CF-WUHI-16L, CF-WUHI-20L, CF-WUHIB-20L, RS-WUI-08L trade name: INVENTOR type or model: Dehumidifier relevant supplementary information: N.A.

(e.g. lot, batch or serial number, sources and numbers of items)

to which this declaration relates is in conformity with the essential requirements and other relevant requirements of the RE Directive (2014/53/EU).

The product is in conformity with the following CE standards and/or other normative documents:

CE\_LVD:

EN 60335-2-40: 2003 + A11: 2004 + A12: 2005 + A1: 2006 + A2: 2009 + A13: 2012, EN 60335-1: 2012 + A11: 2014 + A13: 2017, EN 62233: 2008

CE\_EMC:

EN 55014-1:2017, EN 61000-3-2:2019, EN 61000-3-3:2013+A1:2019, EN 55014-2:2015

#### RED

EN 55014-1:2017, EN 55014-2:2015, EN IEC 61000-3-2:2019, EN 61000-3-3:2013+A1:2019, EN 301 489-1 V2.2.3, EN 301 489-17 V3.2.2 EN 300 328 V2.2.2, EN 62311:2008

Limitation of validity (if any): N.A.

Supplementary information: N.A.

Notified body involved: N.A.

Technical file held by: INVENTOR A. G. ELECTRIC APPLIANCES S.A.

Place and date of issue (of this DoC): Athens, Greece / 15 June 2021 Signed by or for the manufacturer:

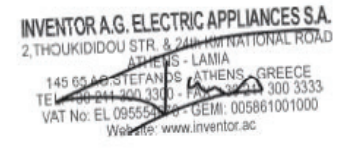

Name (in print): Georgia Lazaridou Title: Product Director

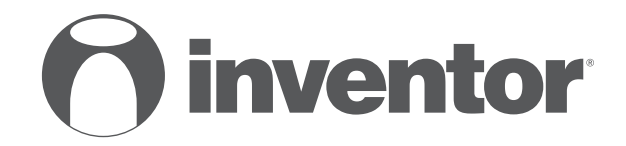

# **DEHUMIDIFIER** Wi-Fi FUNCTION - QUICK START GUIDE

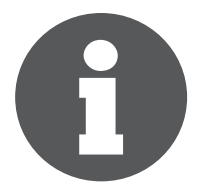

V:3.0.062022

Manufacturer: **INVENTOR A.G. S.A.** 24th km National Road Athens - Lamia & 2 Thoukididou Si **C E** 

24th km National Road Athens - Lamia & 2 Thoukididou Str., Ag.Stefanos, 14565 Tel.: +30 211 300 3300, Fax: +30 211 300 3333 - www.inventor.ac